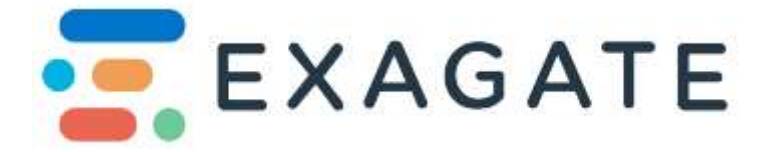

# EXAGATE SYSGUARD 7001 USER GUIDE

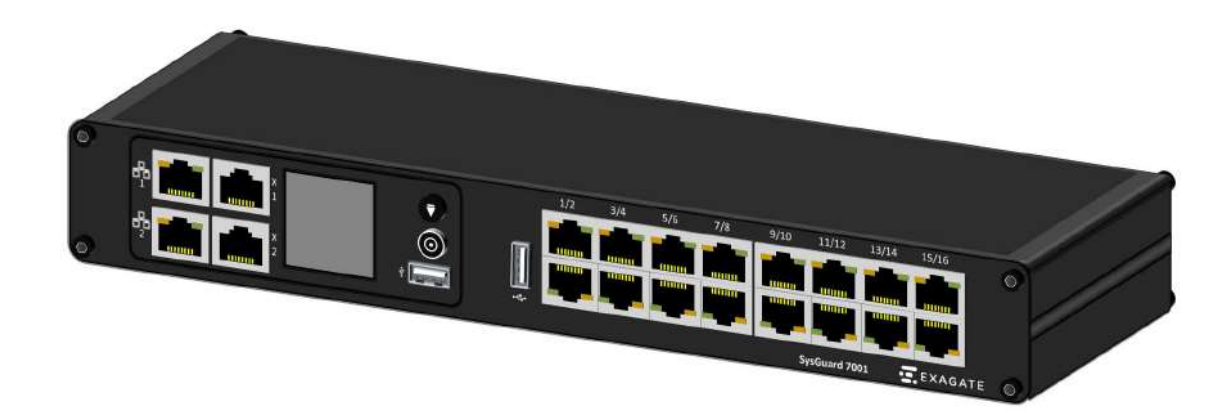

Version 1.0 Nov. 2022

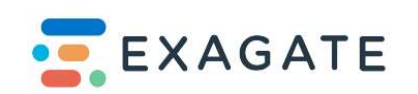

This document contains proprietary information that is protected by copyright. All rights reserved. No part of this document may be photocopied, reproduced, or translated into another language without express prior written consent of Exagate Inc.

Exagate is not responsible for damage to this product resulting from accident, disaster, misuse, abuse, non-Exagate modification of the product, or other events outside of Exagate's reasonable control or not arising under normal operating conditions.

# CE ROHS EFFE LVD EMC

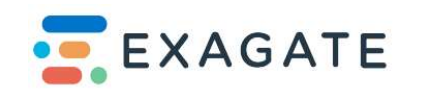

| 1. | Bac             | kground                                                                                        | . 6       |
|----|-----------------|------------------------------------------------------------------------------------------------|-----------|
|    | 1.1.            | Target Audience                                                                                | . 6       |
|    | 1.2.            | Provisions and Conditions                                                                      | . 6       |
| 2. | SYS             | Guard Concept                                                                                  | . 6       |
|    | 2.1.            | Product Features                                                                               | . 6       |
|    | 2.2.            | Package Content                                                                                | . 7       |
| 3. | Inst            | allation and Configuration                                                                     | . 8       |
| 3  | 3.1.            | Before Installation                                                                            | . 8       |
|    | 3.1.            | 1. Mounting and installing the SYSGuard Device                                                 | . 8       |
|    | 3.1.            | 2. Powering SYSGuard 7001                                                                      | . 8       |
| 4. | Con             | necting the Exagate SYSGuard to Your Network                                                   | . 9       |
| 4  | 4.1.            | SYSGuard 7001 Main Unit Configuration                                                          | . 9       |
|    | 4.1.            | 1. Connection to Main Unit                                                                     | . 9       |
| 5. | Phy             | sical Structure                                                                                | 10        |
| 6. | Phy             | sical overview                                                                                 | 10        |
|    | 6.1.            | 1. SYSGuard 7001 Main Unit                                                                     | 10        |
| 6  | 5.2.            | Physical Structure                                                                             | 10        |
| 6  | 5.3.            | Technical Specifications                                                                       | 11        |
| 7. | Sen             | sor Installation Guide                                                                         | 13        |
| 7  | 7.1.            | How to Connect a SYSGuard Smoke Sensor Installation                                            | 13        |
| 7  | 7.2.            | How to Connect a SYSGuard Smoke Sensor Installation (Isolated Connection)                      | 14        |
| -  | 7.3.            | How to connect a SYSGuard Smoke Sensor Installation (Isolated I/O Connection 15                | 'n)       |
| 7  | 7.4.            | How to connect a SYSGuard Door/Air Flow Sensor                                                 | 16        |
| 7  | 7.5.            | How to Connect a SYSGuard Door/Air Flow Sensor Connection (Isolated)                           | 17        |
| 7  | 7.6.            | How to Connect SYSGuard Door/Air Flow Sensor I/O Connection (Isolated)                         | 18        |
| 7  | 7.7.            | How to connect a SYSGuard Flood Detection Cable                                                | 19        |
| 7  | 7.8.            | How to Connect a SYSGuard Flood Detection Cable Connection (Isolated)                          | 20        |
| Ē  | 7.9.<br>Extens  | How to Connect a SYSGuard Flood Detection Cable Connection (With a 70 sion Module)             | 30<br>21  |
|    | 7.10.<br>7030 I | How to Connect a SYSGuard Flood Detection Cable Isolated Connection (With<br>Extension Module) | ı a<br>22 |
| 7  | 7.11.           | How to connect a SYSGuard Relay Sensor Tower                                                   | 23        |
| 8. | SYS             | Guard 7001 System Configuration Overview                                                       | 25        |
| 8  | 3.1.            | SYSGuard 7001 Main Unit Configuration                                                          | 25        |
|    | 8.1.            | 1. Connection to Main Unit                                                                     | 25        |

# **Contents**

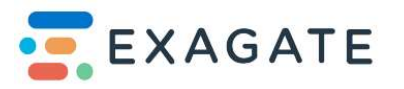

| 9. SYSC | Guard 7001 Webpack Interface                                    | 25 |
|---------|-----------------------------------------------------------------|----|
| 9.1. N  | 1onitoring                                                      | 25 |
| 9.1.1.  | Sensor                                                          | 25 |
| 9.1.2.  | List                                                            | 27 |
| 9.2. A  | rchive                                                          | 27 |
| 9.2.1.  | Sensor                                                          | 27 |
| 9.2.2.  | Last Alarms                                                     | 29 |
| 10. Ser | nsor Settings                                                   | 30 |
| 10.1.   | External Sensor                                                 | 30 |
| 10.2.   | Internal Sensor                                                 | 31 |
| 10.3.   | Output Configuration                                            | 33 |
| 11. Set | tings Configuration                                             | 33 |
| 11.1.   | System Configuration                                            | 33 |
| 11.2.   | Network Configuration                                           | 34 |
| 11.3.   | Modem                                                           | 35 |
| 11.4.   | Serial-to-Ethernet                                              | 37 |
| 11.5.   | Users                                                           | 37 |
| 11.5.1  | Only Monitoring:                                                | 38 |
| 11.5.2  | 2. Monitoring and Management:                                   | 38 |
| 11.5.3  | 3. Administrator:                                               | 38 |
| 11.6.   | Email                                                           | 38 |
| 11.7.   | SMS                                                             | 40 |
| 11.8.   | Siren                                                           | 41 |
| 11.9.   | SNMP                                                            | 43 |
| 12. Sur | nmary                                                           | 44 |
| 12.1.   | Alarm Generation                                                | 44 |
| 12.1.1  | Connection Problem Alarm                                        | 44 |
| 12.1.2  | 2. Maximum / Minimum Alarm                                      | 44 |
| 12.1.3  | B. Flood Alarm                                                  | 45 |
| 12.1.4  | Alarms Received from Devices connected with Dry Contact Sensors | 45 |
| 12.2.   | Management                                                      | 46 |
| 12.2.1  | Manual Management                                               | 46 |
| 12.2.2  | 2. Automatic Management                                         | 46 |
| 13. Tro | ubleshooting                                                    | 47 |
| 13.1.   | Connection Problems                                             | 47 |
| 13.2.   | How to Reset the IP Address of the Device to Default            | 47 |
| 13.3.   | If Sensors Are Not Generating Alarms                            | 47 |

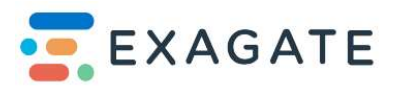

| 13.4. | Dry contact sensor constantly generates alarm                        | . 48 |
|-------|----------------------------------------------------------------------|------|
| 13.5. | W-Detect sensor constantly generates alarm                           | . 48 |
| 13.6. | Alarm is generated but I did not receive an e-mail                   | . 48 |
| 13.7. | Alarm is generated but I did not receive sms                         | . 48 |
| 13.8. | Temperature sensor measures the environment higher/cooler than it is | . 48 |
| 13.9. | Some sensors often generate disconnection alarm                      | . 48 |

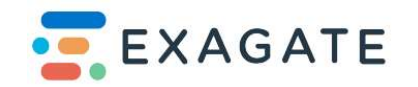

# 1. Background

#### 1.1. Target Audience

Target audience of this document is SYSGuard users and the technical personnel, who will install and configure SYSGuard.

#### **1.2. Provisions and Conditions**

Updated and accurate data included in this document is examined with due diligence. However, Exagate shall not be liable for any possible loss and damages resulting from the use of the data included here. Our products are not designed to be used in the systems that may cause human injuries. All registered trademarks mentioned in this document belong to their owners. Exagate shall have the right to change information and data included here without any prior notice.

# 2. SYSGuard Concept

#### 2.1. Product Features

SYSGuard 7001 is a Zero U environmental monitoring device. The SYSGuard solution consists of 3 hardware components, namely the main unit, the sensors and the Exabus communication protocol. It runs on a Linux operating system and has the following ports and components:

- 16 x Sensor Inputs (up to 256 with daisy chain)
- 20 x Configurable Input
- 8x (Dry contact / Analog Input (0-5V, 0-10V) / Flood detect cable input)
- 12x (Isolated dry contact / 4 pcs Digital Output(500mA)
- 4 x Relay Outputs (N/O N/C max 5A)
- 2 x RS485 (1 pcs Isolated)
- 1 x 12V DC Output (for external sensors)
- Optional 2G Module (SMS)
- Optional 4G Module (SMS Voice Calling) and Network Back-up function
- 2 x Ethernet Port (redundant)
- 2 x USB port
- HTTPS-MODBUS TCP SNMP MQTT
- Supports 256 pcs sensors connection on one SYSG7001
- Electricity meter can be connected directly to the SYSG7001
- Modbus devices with RS-485 output can be connected directly to the SYSG7001 also

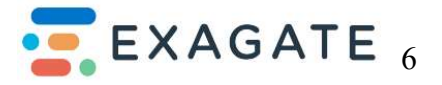

their values can be monitored and alarmed.

- SYSG7001 can be used RS485 to Ethernet converter
- Storage 4 GB (Up to 16GB with SD Card)

#### 2.2. Package Content

- SYSGuard 7001 Main Unit
- 220VAC-12VDC Power Supply
- Mounting Bracket
- GSM Antenna
- 1012 Temperature/Humidity Sensor
- Quick Installation Guide

#### 2.3. SYSGuard 7001 Models

#### 2.3.1. SYSGuard 7001

Standard model for SYSGuard 7001 main unit device which includes: Temperature & Humidity Sensor, 16 pcs sensor input (up to 256 sensor support), 16 digital input / analog / water detect cable input, 4 pcs relay output, 2 pcs RS-485.

#### 2.3.2. SYSGuard 7001-2G

2G model for SYSGuard 7001 main unit device which includes: Temperature & Humidity Sensor, 16 pcs sensor input (up to 256 sensor support), 16 adet digital input / analog / water detect cable input, 4 pcs relay output, 2 pcs RS-485 and 2G Module (SMS).

#### 2.3.3. SYSGuard 7001-4G

4G model for SYSGuard 7001 main unit device which includes: Temperature & Humidity Sensor, 16 pcs sensor input (up to 256 sensor support), 16 adet digital input / analog / water detect cable input, 4 pcs relay output, 2 pcs RS-485 and 4G Module (SMS, Network backup and voice calling function.

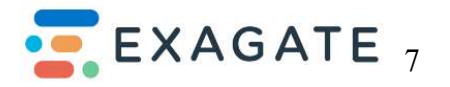

# Installation and Configuration

#### 2.4. Before Installation

Make sure the installation area is clean and not exposed to extreme temperatures or humidity. Allow sufficient space around the SYSGuard 7001 for cabling and sensor connections.

#### 2.4.1. Mounting and installing the SYSGuard Device

1. Screw the Rack Montage Kit to the device and ensure the bracket is fastened securely with mounting nut.

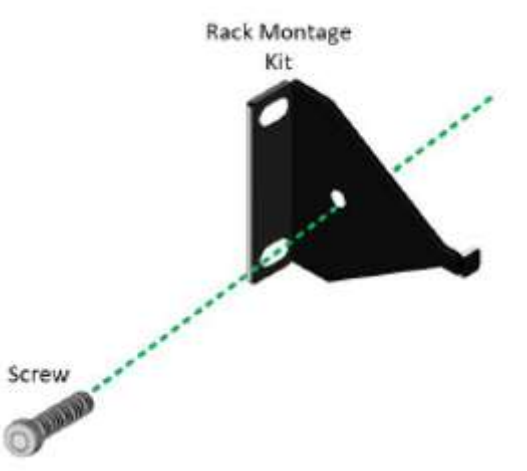

2. After the bracket is installed on the device, mount the device by screwing a mounting button in the back of the center of Rack Montage Kit bracket and mounting nut.

#### 2.4.2. Powering SYSGuard 7001

The SYSGuard 7001 Main Unit is connected to 200VAC network voltage by a power supply, which is provided with the product. It is recommended to feed the SYSGuard 7001 Main Unit via an Uninteruptible Power Supply (UPS).

When you place SYSGuard 7001 Main Unit on its location and connect to the power supply, the device will be ready for configuration. For the first configuration, you should connect any CAT type network cable to the device's Ethernet Port.

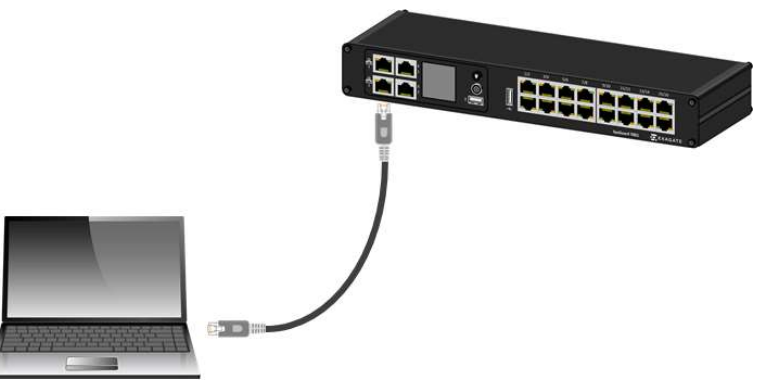

The sensors with a UTP-connection can be connected directly to the device by using a CAT6 network cable.

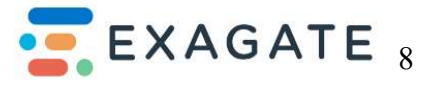

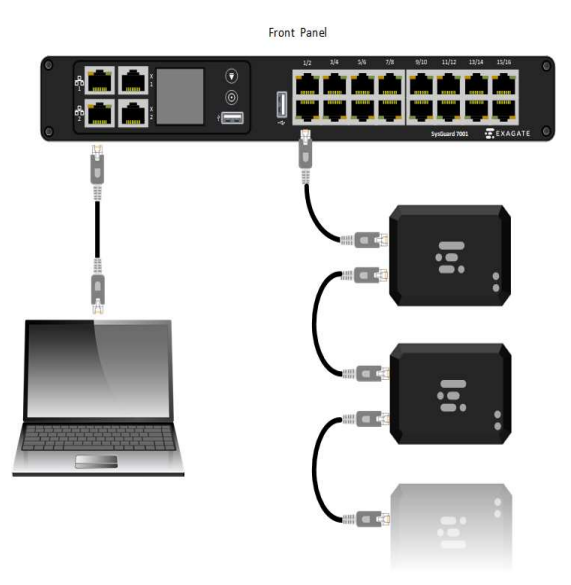

Exagate sensors can be cascaded. The top left RJ45 input on the SYSGuard device can be used to set up sensors and dry contact modules (see above).

# **3.** Connecting the Exagate SYSGuard to Your Network

### 3.1. SYSGuard 7001 Main Unit Configuration

#### 3.1.1. Connection to Main Unit

Main unit is equipped with default IP address (192.168.1.234). For the first access to the device a PC must be used to access the main unit and devices should be connected to the same network.

Your PC should have a static IP in order to access SYSGuard 7001. You can carry out these settings in TCP/IP Settings sections of Local Area Network Connection options. Please make your settings as shown in figure and save it.

To use the web interface to administer the Exagate SYSGuard , you must connect the device to your local area network (LAN).

To make a wired connection:

1. Connect a standard Category 5e/6 UTP cable to the ETHERNET port on the Exagate SYSGuard device.

2. Connect the other end of the cable to your LAN.

Initial Network Configuration

After the Exagate SYSGuard device is connected to your network, you must provide it with an IP address and some additional networking information.

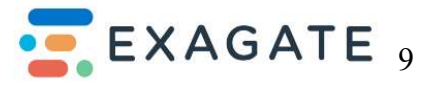

# 4. Physical Structure

#### 4.1. Physical overview

#### 4.1.1. SYSGuard 7001 Main Unit

SYSGuard 7001 Main Unit is the core of the SYSGuard concept that ensures communication with sensors and modules, shares instant received values with users via its built-in WebPack User Interface, determines alarming cases as per the values received from sensors, informs user by e- mail, SMS in alarm cases, archives data received from sensors within a specific rule.

#### 4.2. Physical Structure

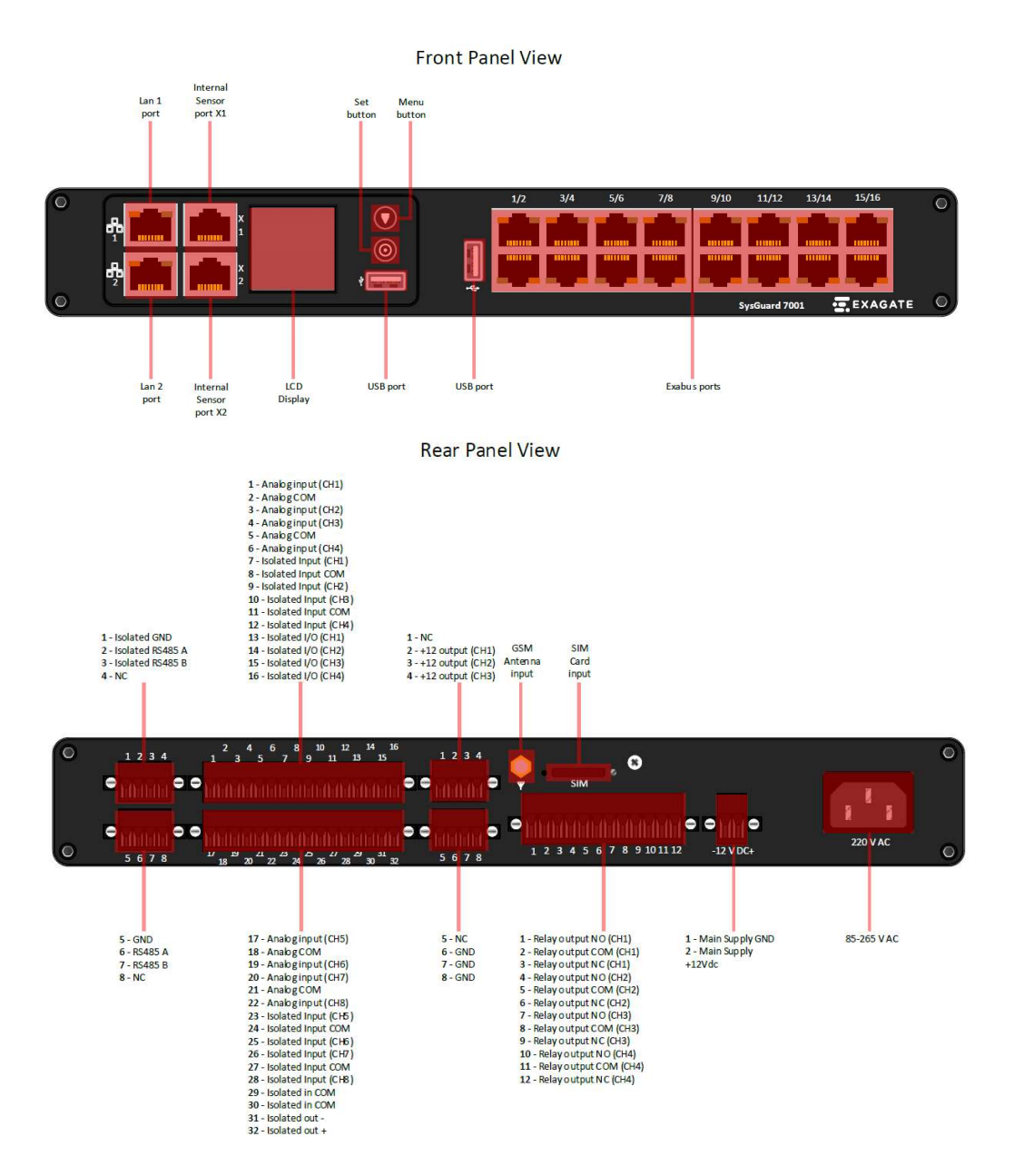

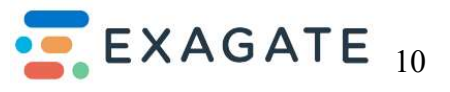

### 4.3. Technical Specifications

#### **Operational Properties**

| 10,5 - 14,4 VDC typical 12 VDC |
|--------------------------------|
| 0,22 - 0,36 A typical 0,24 A   |
| 2,64 - 4,62 W typical 2,88 W   |
| -10 +70 °C                     |
| 0 - 90 % Rh                    |
| -40 +85 °C                     |
| 0 - 90 % Rh                    |
|                                |

#### **Physical Properties**

| Dimensions (H x W x D) | 43x330x126 mm<br>1.69x12.99x4.96 inch |
|------------------------|---------------------------------------|
| Color                  | Black                                 |
| Weight                 | 850 (+/- 5%) grams                    |

#### Internal Temperature & Humidity Sensor Properties

| Temperature Measurement Range      | -10 +70     |         |
|------------------------------------|-------------|---------|
| Temperature Measurement Tolerance  | +/- 0,2     | 1       |
| Temperature Measurement Resolution | 0,1         | <u></u> |
| Humidity Measurement Range         | 0 - 85 % Rh | 3       |
| Humidity Measurement Tolerance     | +/-2 % Rh   | ģ.      |
| Humidity Measurement Resolution    | %0,1 Rh     | ÷.      |
| Maximum Distance from Main Unit    | 3 m         | ł       |

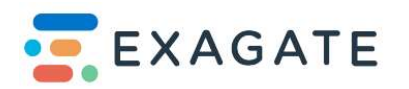

#### **Technical Properties**

| Power Supply   | Redundant power supply function with 1 x 12V DC - 1 x 220V or -48v DC Power supply                                                                                                    |  |  |  |  |  |  |
|----------------|----------------------------------------------------------------------------------------------------|--|--|--|--|--|--|
| CPU            | Dual Core 580 Mhz CPU                                                                                                    |  |  |  |  |  |  |
| RAM            | 128 MB                                                                                                    |  |  |  |  |  |  |
| Storage        | 4 GB (Up to 16GB with SD Card)                                                                                                    |  |  |  |  |  |  |
| Alert          | E-mail (Optional SMS with SYS7001-2G / SMS + Voice Calling with SYSG7001-4G ) -<br>SNMP-Trap                                                                                                    |  |  |  |  |  |  |
| Display        | 128x128 px 256K Color Display                                                                                                    |  |  |  |  |  |  |
| Sensor Inputs  | 16 x Sensor Inputs (up to 256 with daisy chain)<br>20 x Configurable Input<br>8x (Dry contact / Analog Input (0-5V, 0-10V) / Flood detect cable input)<br>12x (Isolated dry contact / 4 pcs Digital Output(500mA) |  |  |  |  |  |  |
| Sensor Outputs | 4 x Relay Outputs (N/O – N/C max 5A)<br>2 x RS485 (1 pcs Isolated)                                                                                                    |  |  |  |  |  |  |
|                | 1 x 12V DC Output (for external sensors)                                                                                                    |  |  |  |  |  |  |
|                | Optional 2G Module (SMS)                                                                                                    |  |  |  |  |  |  |
|                | Optional 4G Module (SMS – Voice Calling) and Network Back-up function                                                                                                    |  |  |  |  |  |  |
| Communucation  | 2 x Ethernet Port (redundant)                                                                                                    |  |  |  |  |  |  |
|                | 2 x USB port                                                                                                    |  |  |  |  |  |  |
|                | HTTPS-MODBUS TCP - SNMP - MQTT                                                                                                    |  |  |  |  |  |  |

|            | Supports 256 pcs sensors connection on one SYSG7001                                                                         |
|------------|----------------------------------------------------------------------------------------------------|
| Coftwara   | Electricity meter can be connected directly to the SYSG7001                                                                 |
| Properties | Modbus devices with RS-485 output can be connected directly to the SYSG7001 also their values can be monitored and alarmed. |
|            | SYSG7001 can be used R\$485 to Ethernet converter                                                                           |

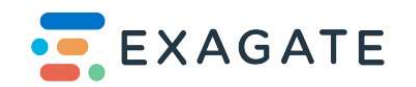

## 5. Sensor Installation Guide

#### 5.1. How to Connect a SYSGuard Smoke Sensor Installation

To set up the smoke sensor (Max. 150m distance from main unit):

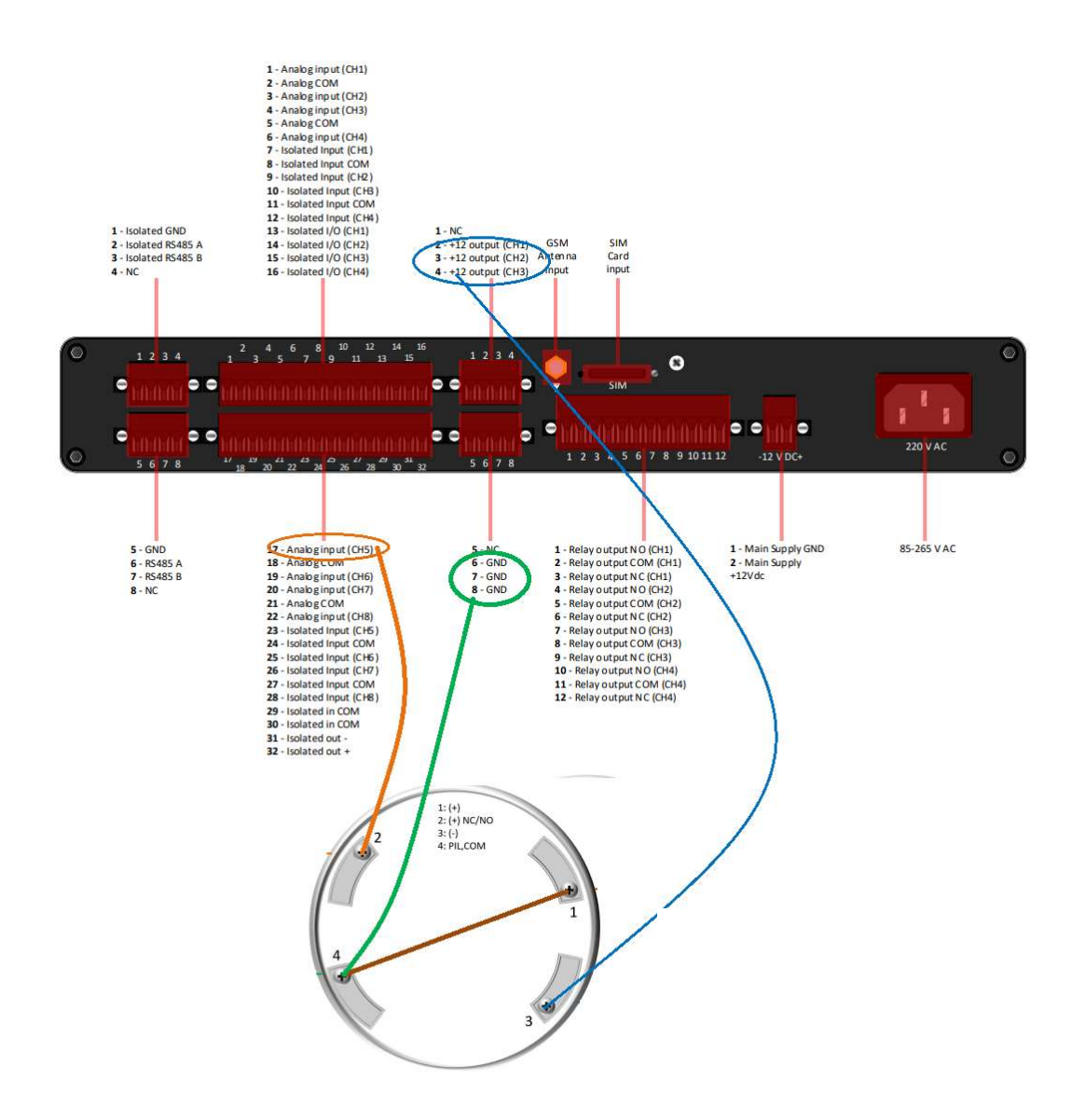

- Terminals 1 and 4 made a connection
- Terminal 4 is then connected to GND
- Terminal 2 is connected to any Analog Input CH
- Terminal 3 is connected to +12 Output CH

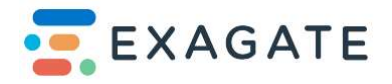

#### 5.2. How to Connect a SYSGuard Smoke Sensor Installation (Isolated Connection)

To set up the smoke sensor with isolated terminals (Max. 150m distance from main unit):

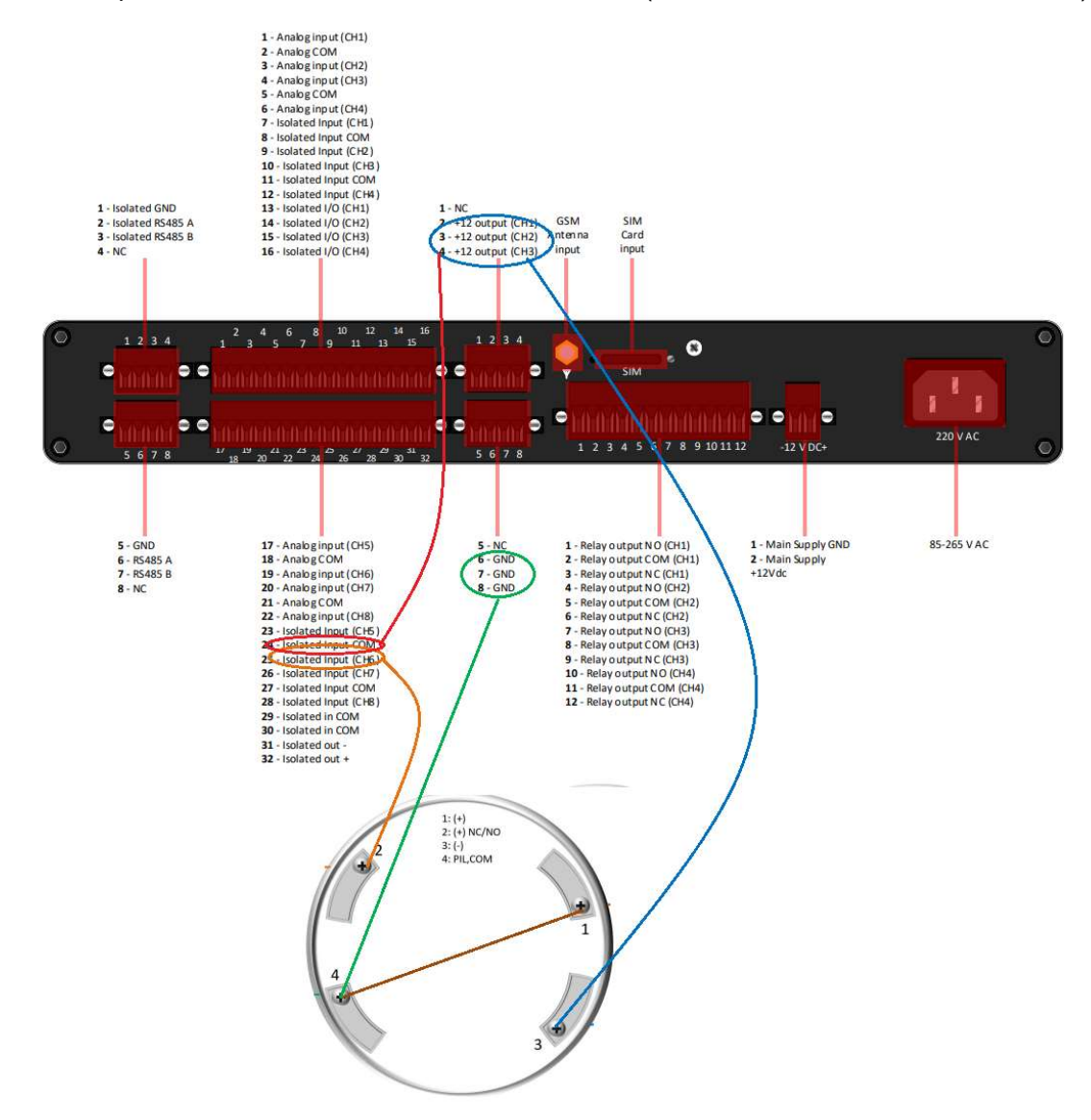

- Terminals 1 and 4 connected to each other
- Terminal 4 is then connected to GND
- Terminal 2 is connected to any Isolated Input CH
- Terminal 3 is connected to +12 Output CH

• +12 Output CH is then connected to Isolated COM next to where Isolated Input CH is connected previously

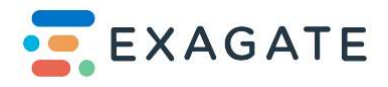

#### 5.3. How to connect a SYSGuard Smoke Sensor Installation (Isolated I/O Connection)

To set up the smoke sensor with isolated I/O terminals (Max. 150m distance from main unit):

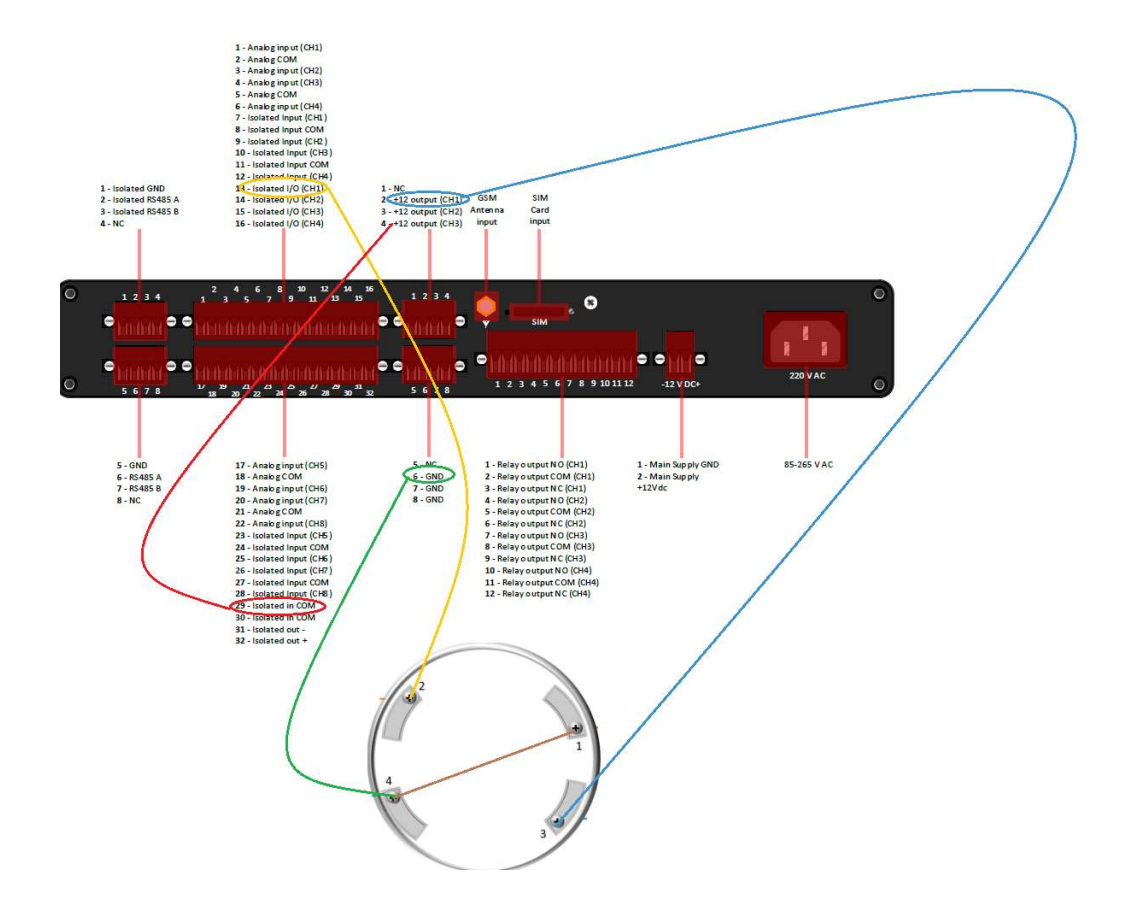

- Terminals 1 and 4 connected to each other
- Terminal 4 is then connected to GND
- Terminal 2 is connected to any Isolated I/O Input CH
- Terminal 3 is connected to +12 Output CH

• +12 Output CH is then interconnected to Isolated I/O COM next to where Isolated Input CH is connected previously

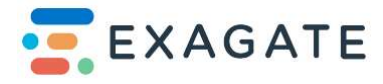

#### 5.4. How to connect a SYSGuard Door/Air Flow Sensor

To set up the door sensor (Max. 150m distance from main unit):

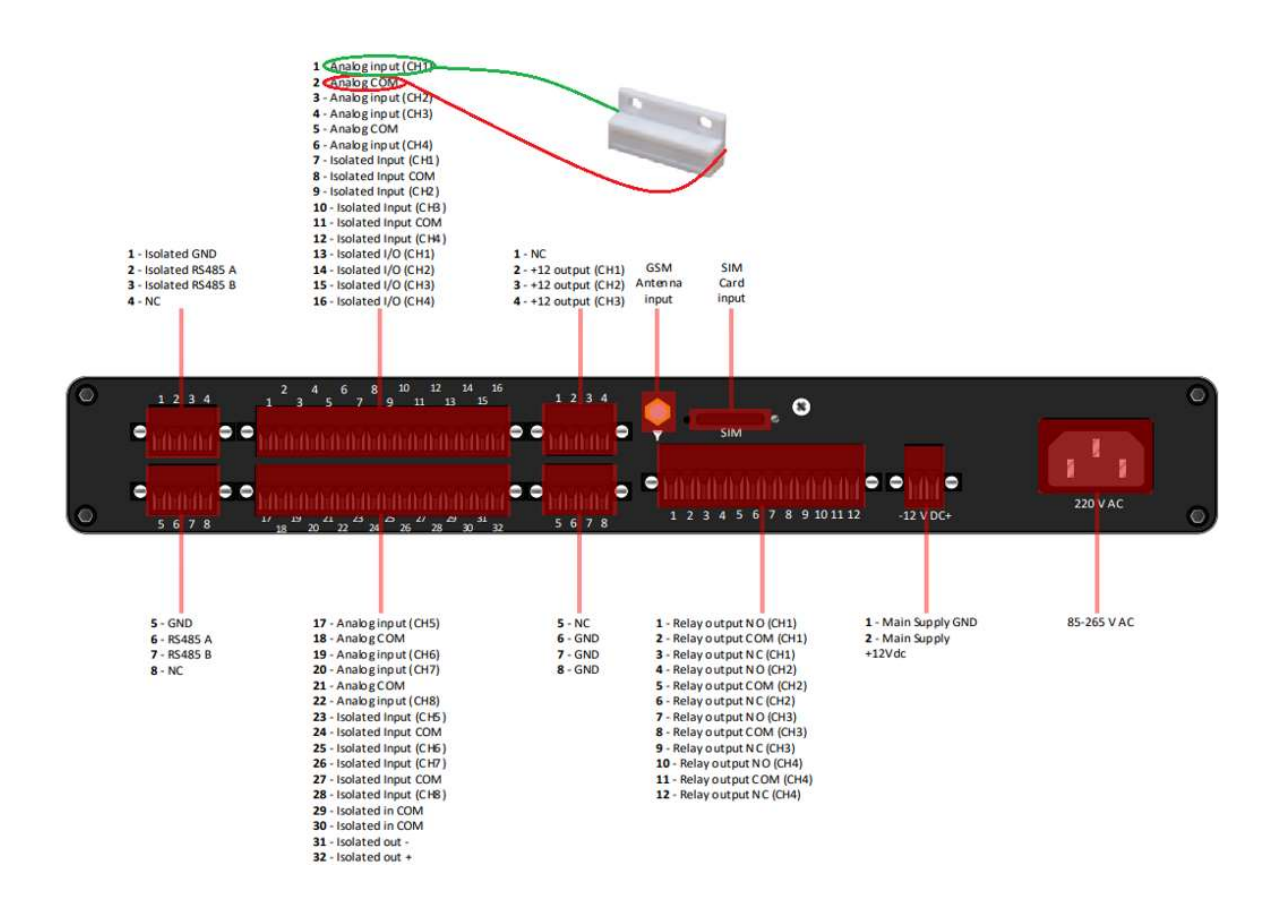

- Door sensor cable is connected to any Analog Input CH
- Other end of the cable is then connected to Analog COM

Note: Same methods can be used to connect Air Flow, HVAC and fire extinguishing systems.

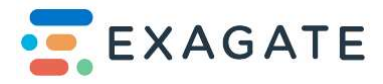

#### 5.5. How to Connect a SYSGuard Door/Air Flow Sensor Connection (Isolated)

To set up the door sensor with isolated terminals (Max. 150m distance from main unit):

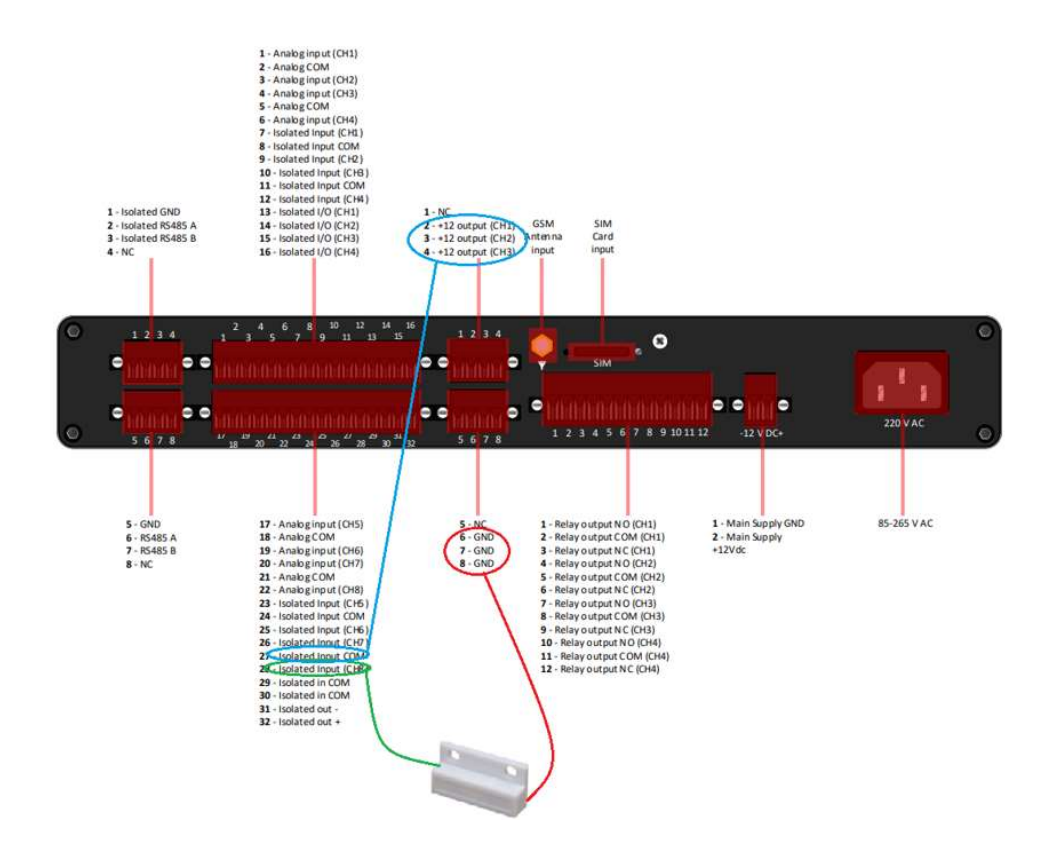

- One of the sensor cables is connected to any Isolated Input CH
- One of the other sensor cables is then connected to GND
- Then +12 Output and Isolated Input COM interconnected with each other

Note: Same methods can be used to connect Air Flow, HVAC and FM200 systems.

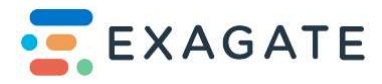

#### 5.6. How to Connect SYSGuard Door/Air Flow Sensor I/O Connection (Isolated)

To set up door sensor with isolated I/O terminals (Max. 150m distance from main unit)

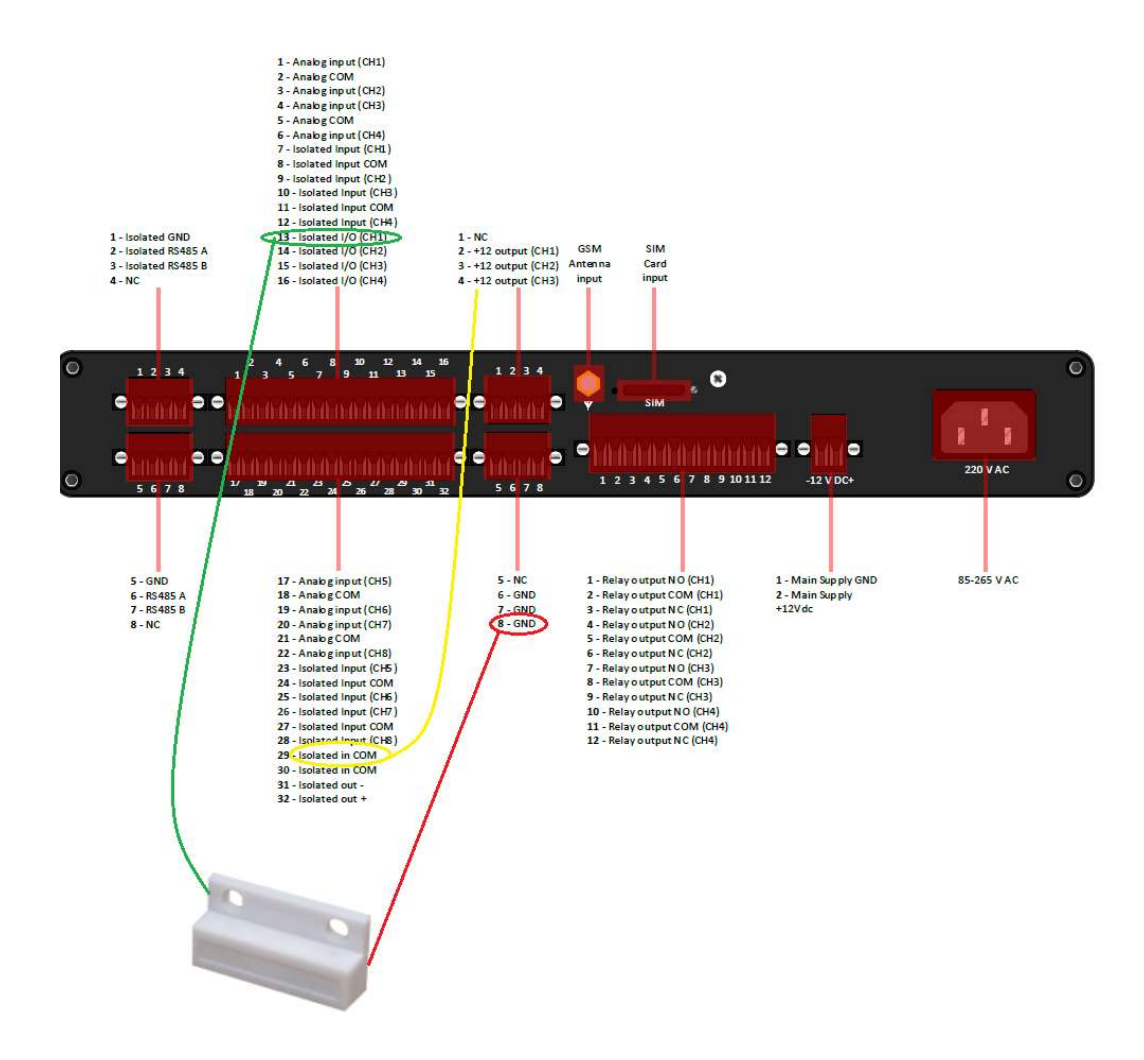

- One of the Door sensor cable is connected to any Isolated I/O Input CH
- One of the other sensor cable is then connected to GND
- Then +12 Output and Isolated Input COM interconnected with each other

Note: Same methods can be used to connect Air Flow, HVAC and FM200 systems.

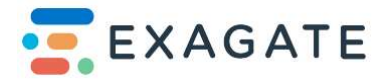

#### 5.7. How to connect a SYSGuard Flood Detection Cable

To set up the Flood Detection Cable (Max. 100m distance from main unit):

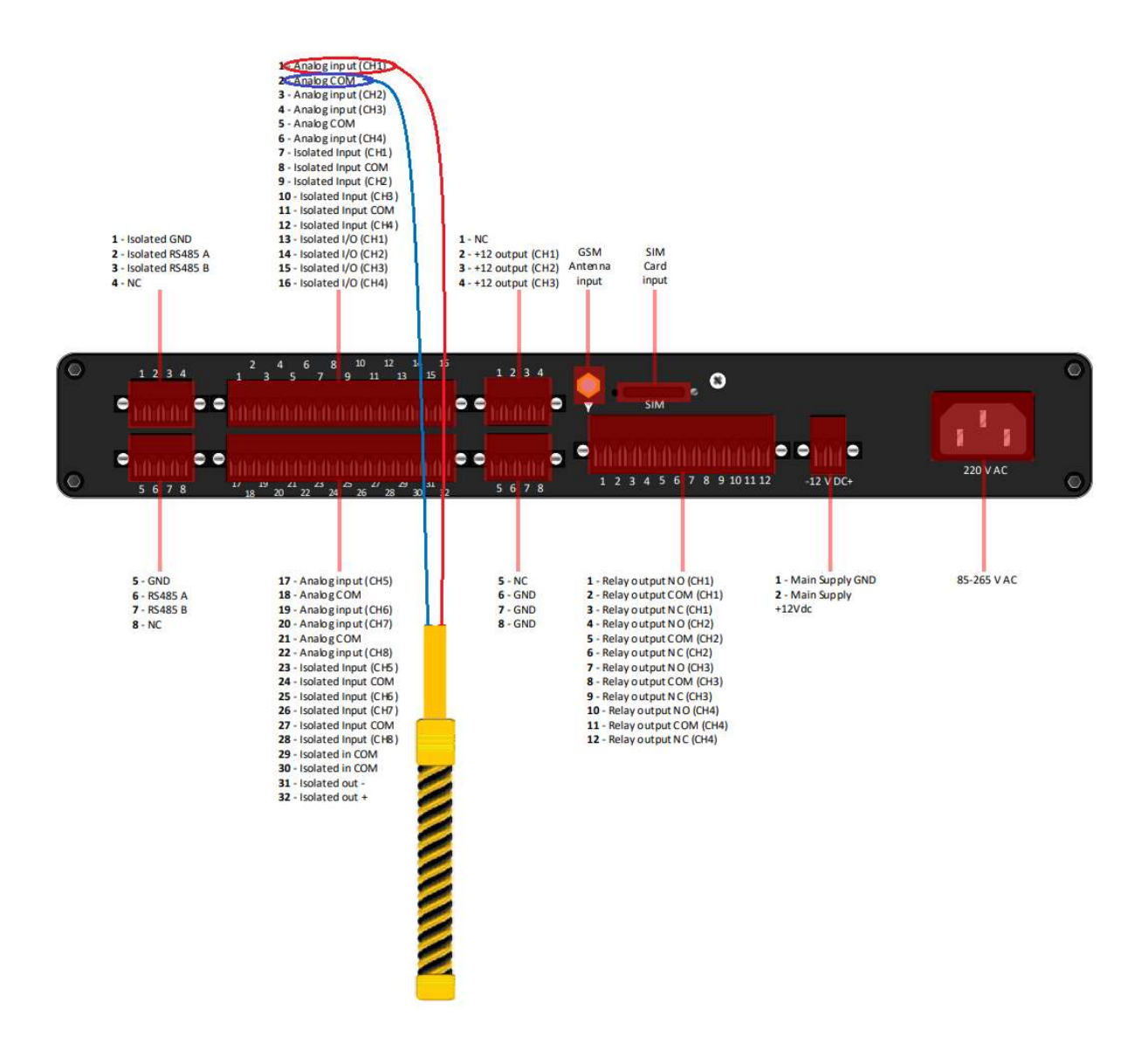

• Cable 1 is connected to any Analog Input CH

• Cable 2 is connected to Analog COM next to Analog Input CH where Cable 1 is connected next to it.

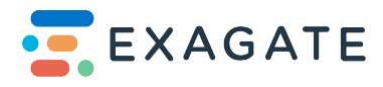

#### 5.8. How to Connect a SYSGuard Flood Detection Cable Connection (Isolated)

To set up the Flood Detection Cable with isolated terminals (Max 100m distance from main unit):

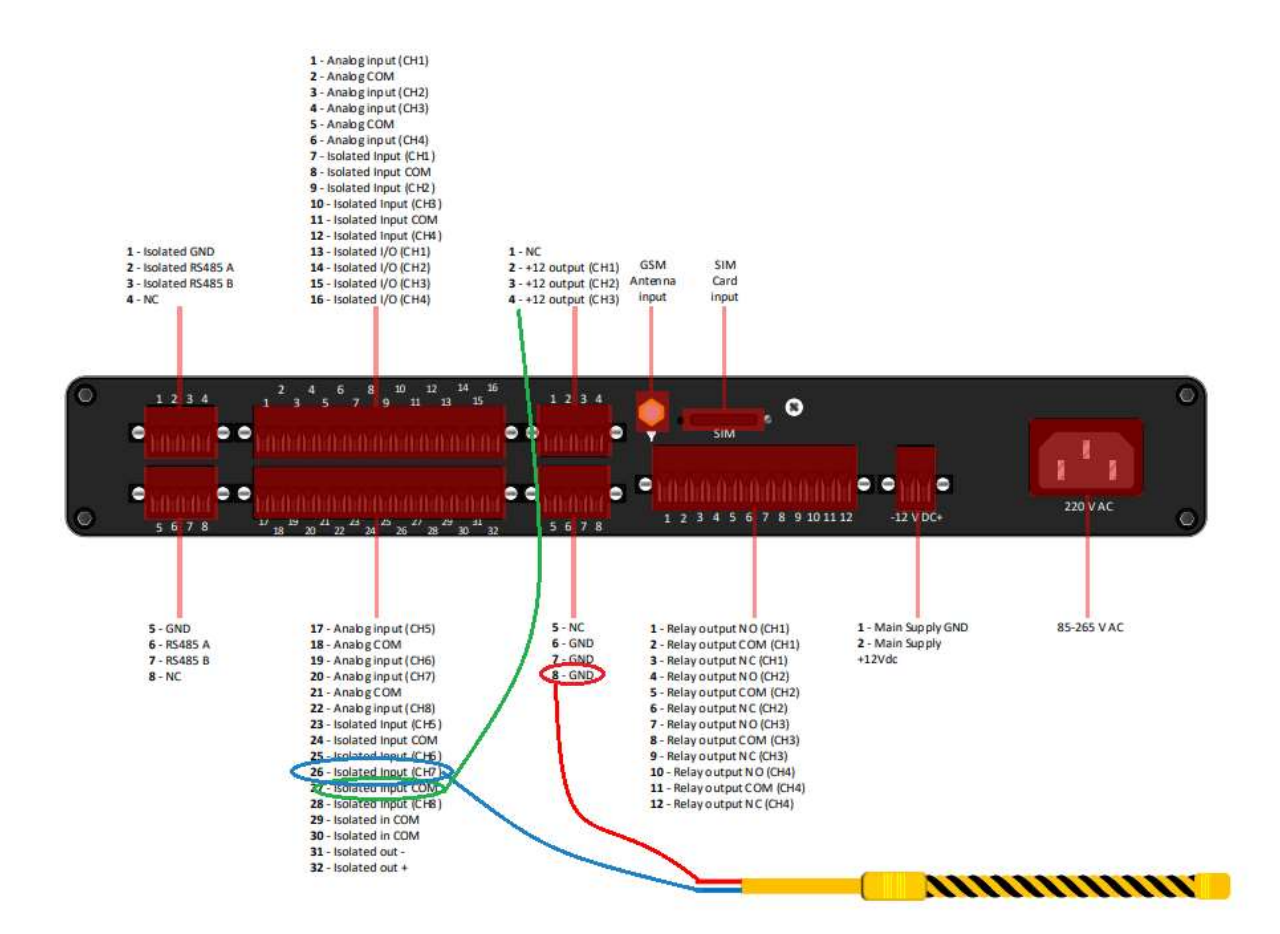

- Cable 1 is connected to any Isolated Input Ch
- Cable 2 is connected to GND
- Another cable is interconnected on adjacent Isolated Input COM and +12 Output Ch

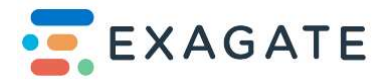

# 5.9. How to Connect a SYSGuard Flood Detection Cable Connection (With a 7030 Extension Module)

To set up the Flood Detection Cable with an extension module (SYSGuard 7030, max 200m distance from main unit):

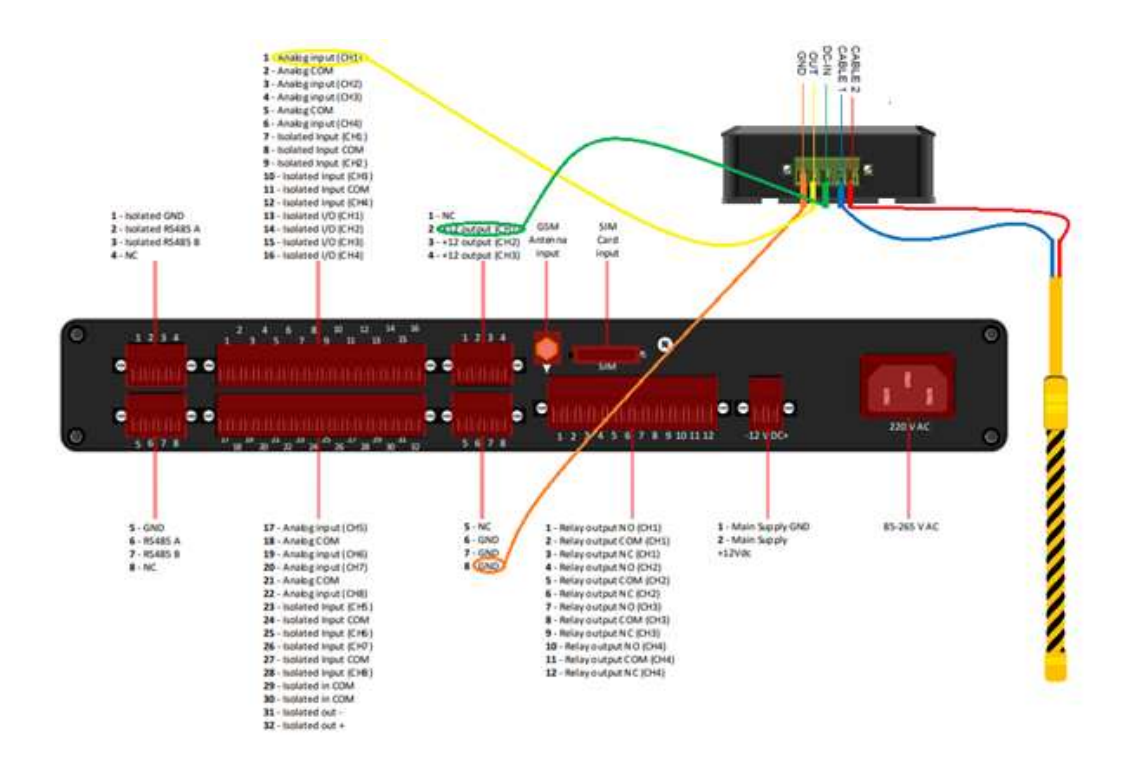

- GND is connected to GND input on 7001
- OUT is connected to any Analog Input Ch
- DC-IN is connected to 12+ Output
- Cable 1 is connected from Flood Detection Cable
- Cable 2 is connected from Flood Detection Cable

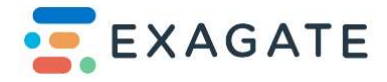

# 5.10. How to Connect a SYSGuard Flood Detection Cable Isolated Connection (With a 7030 Extension Module)

To set up the Flood Detection Cable on Isolated connection with an extension module (SYSGuard 7030, max 200m distance from main unit):

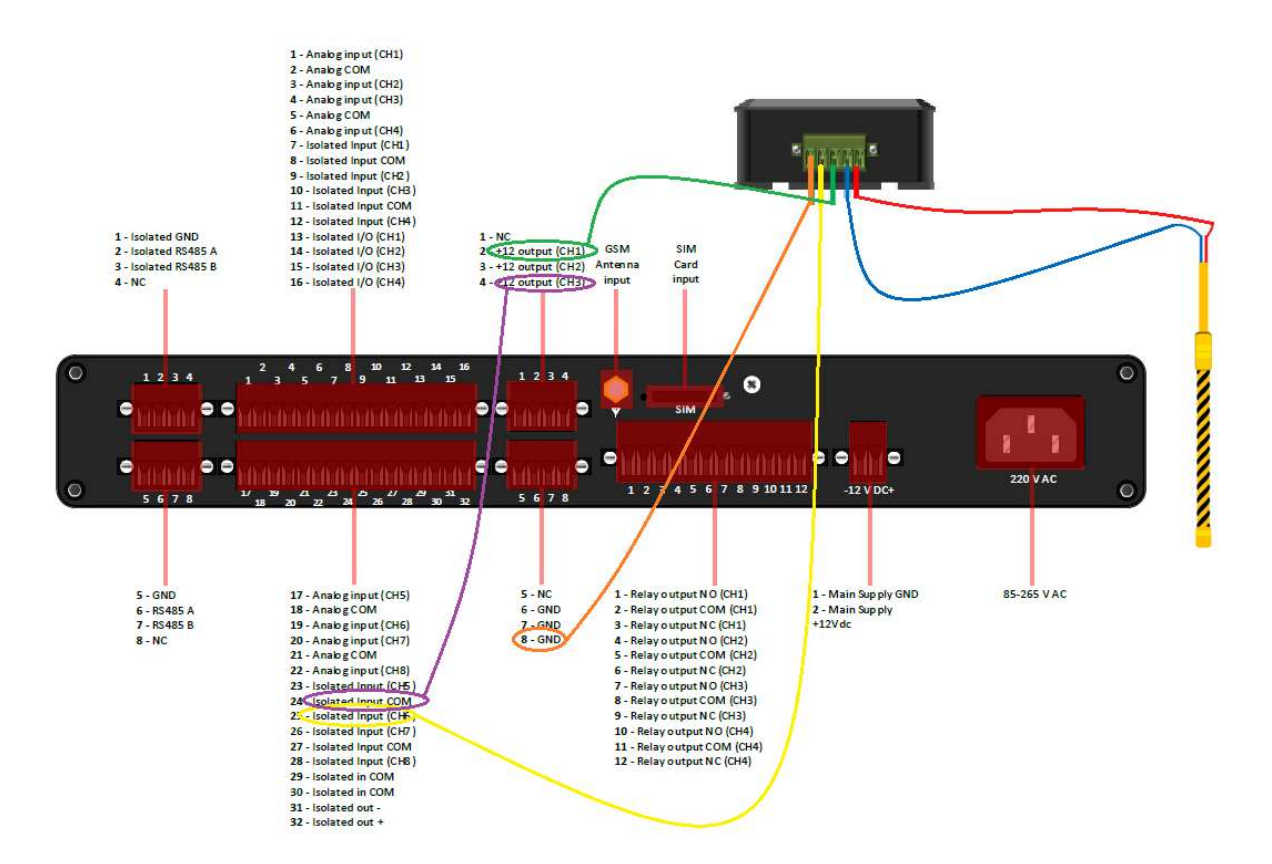

- GND is connected to GND input on 7001
- OUT is connected to any Isolated Input Ch
- DC-IN is connected to 12+ Output
- Cable 1 is connected from Flood Detection Cable
- Cable 2 is connected from Flood Detection Cable
- Another cable is interconnected between adjacent Isolated CH COM and any 12 Output

СН

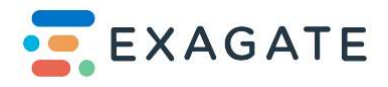

#### 5.11. How to connect a SYSGuard Relay Sensor Tower

To set up Relay Sensor Tower (Max. 200m distance from main unit):

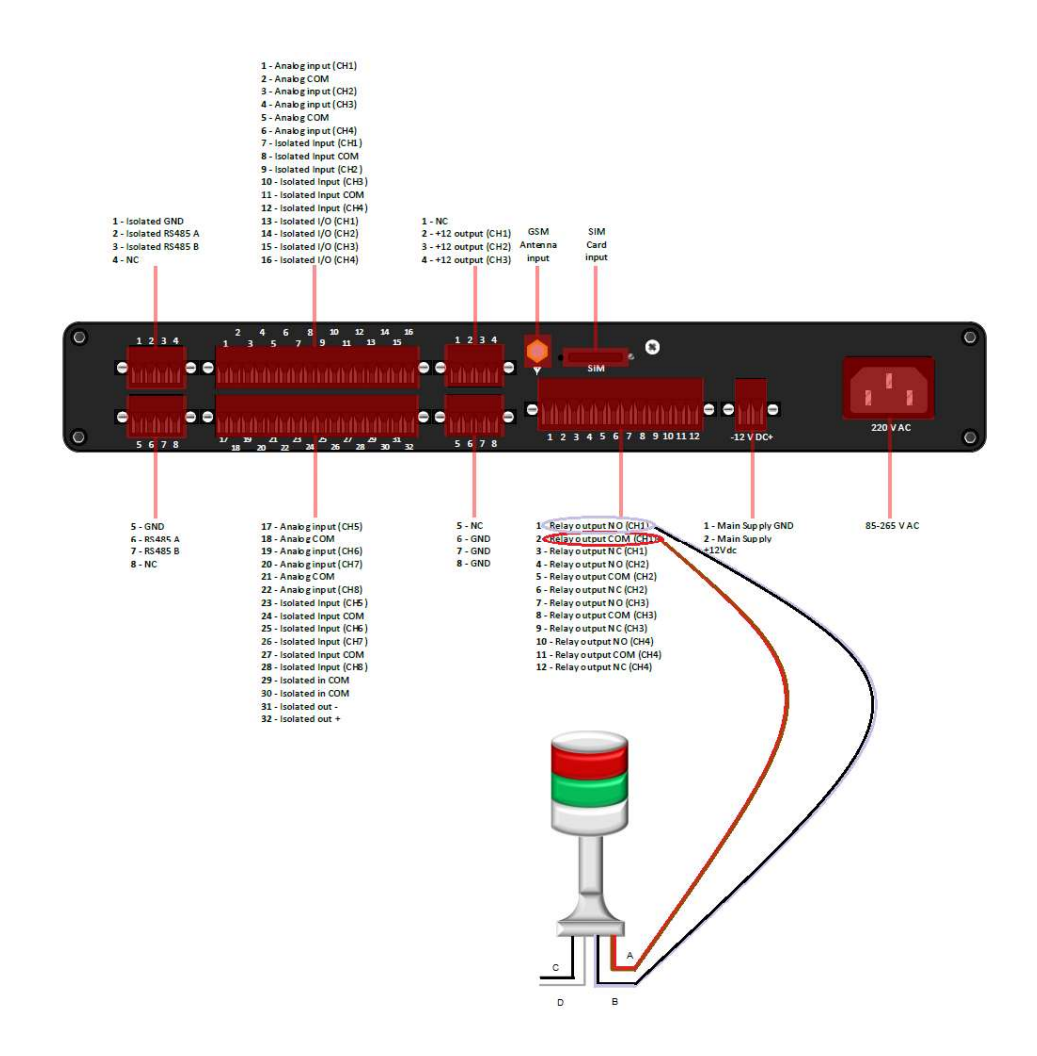

- Cables on A joined together (slim red and brown cable) and then connected to Relay Output COM(CH)
- Cables on B joined together (slim black and grey cable) and then connected to Relay Output NO
- Cable on C (thick Black cable) connected to phase
- Cable on D (thick White cable) connected to neutral

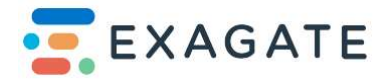

### 5.12. System Architecture and 3<sup>rd</sup> Party Device Integration

Below figure shows how most used 3<sup>rd</sup> party devices interconnect with Exagate environment main units and communicates.

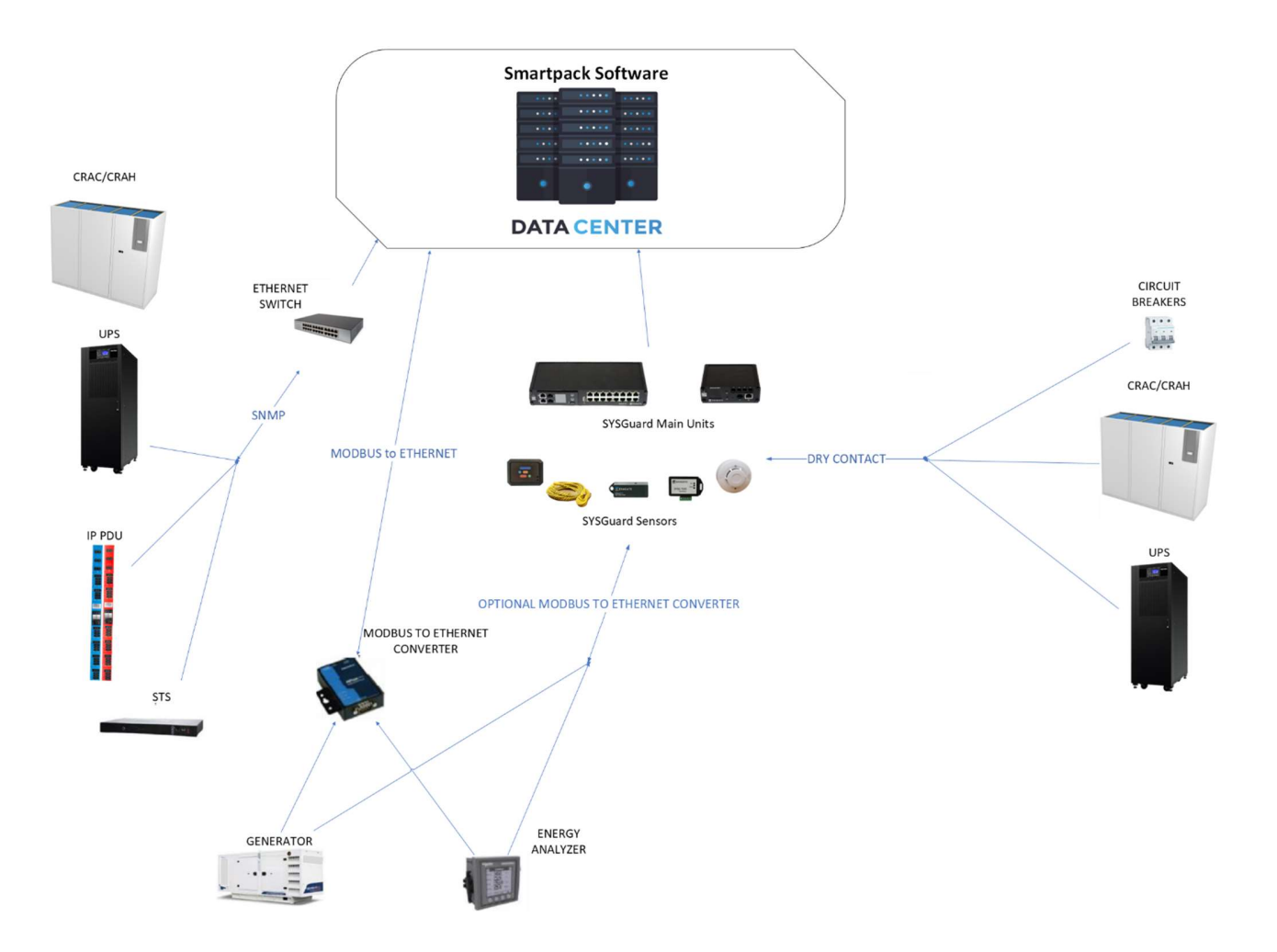

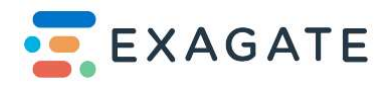

# 6. SYSGuard 7001 System Configuration Overview

#### 6.1. SYSGuard 7001 Main Unit Configuration

#### 6.1.1. Connection to Main Unit

Main unit is equipped with default IP address (192.168.1.234). For the first access to the device a PC must be used to access the main unit and devices should be connected to the same network.

| General                                                                                                    |                                    |                  |                |             |              |                 |                  |           |
|----------------------------------------------------------------------------------------------------|------------------------------------|------------------|----------------|-------------|--------------|-----------------|------------------|-----------|
| You can get IP settings assign<br>this capability. Otherwise, yo<br>for the appropriate IP setting                                                                                                    | ned automat<br>u need to as<br>js. | ically<br>sk you | if yo<br>ur ne | ur n<br>two | ietw<br>rk a | vork s<br>admin | suppo<br>istrato | rts<br>or |
| 🛞 Obtain an IP address au                                                                                                    | itomatically                       |                  |                |             |              |                 |                  |           |
| Output the following IP add                                                                                                    | ress:                              |                  |                |             |              |                 |                  |           |
| IP address:                                                                                                    | 31                                 | 192 .            | 168            |             | 1            | . 24            | 1                |           |
| Subnet mask:                                                                                                    |                                    | 255 .            | 255            | . 2         | 55           | . 0             |                  |           |
| Default gateway:                                                                                                    |                                    | 192 .            | 168            | ×           | 1            | . 1             | 1                |           |
| 🕐 Obtain DNS server addr                                                                                                    | ess automat                        | ically           |                |             |              |                 |                  |           |
| Output the following DNS set to the following DNS set to the followi | erver addres                       | ses:             |                |             |              |                 |                  |           |
| Preferred DNS server:                                                                                                    |                                    | 3                |                | ÷.          |              |                 |                  |           |
| Alternate DNS server:                                                                                                    | Ĩ.                                 | 3                |                | ł           |              | •               | 1                |           |
| Validate settings upon                                                                                                    | exit                               |                  |                |             | C            | Adva            | anced            |           |

Your PC should have a static IP in order to access SYSGuard 7001. You can carry out these settings in TCP/IP Settings sections of Local Area Network Connection options. Please make your settings as shown in figure and save it.

Write 192.168.1.234 on the address bar of your browser (for instance Internet Explorer) and press Enter button. Homepage of the SYSGuard7001 Main Unit is as follows: Default username is "admin" and password is "123456".

### 7. SYSGuard 7001 Webpack Interface

#### 7.1. Monitoring

#### 7.1.1. Sensor

In sensors page you can monitor all the added sensors in the SYSGuard device. You can monitor the alarm status and control the relays in this page.

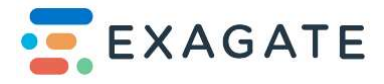

| <b>9</b> | Sensor M               | onitoring        |                          |                          |             |                   |             |               |        |         |                   |            |             |             |            |            |            |            |   |
|----------|------------------------|------------------|--------------------------|--------------------------|-------------|-------------------|-------------|---------------|--------|---------|-------------------|------------|-------------|-------------|------------|------------|------------|------------|---|
| 5        | Temperatur             | e and Humic      | ity Sensors              |                          |             |                   |             |               |        |         |                   |            |             |             |            |            |            |            | ~ |
| ۰        | °O<br>N/A<br>Humidity) | N/A<br>Humidity2 | 上<br>N/A<br>Semperaturel | L<br>N/A<br>Temperature2 |             |                   |             |               |        |         |                   |            |             |             |            |            |            |            |   |
|          | Door and M             | lotion Detect    | ors                      |                          |             |                   |             |               |        |         |                   |            |             |             |            |            |            |            | v |
|          | Artiguit               |                  |                          |                          |             |                   |             |               |        |         |                   |            |             |             |            |            |            |            |   |
|          | Input Senso            | ors.             |                          |                          |             |                   |             |               |        |         |                   |            |             |             |            |            |            |            | ~ |
|          | → <br>Adaput2          | ←<br>tuur+       | )<br>Arrows              | →<br>A-tout5             | )<br>Arrent | <br>)<br>A-102.05 | )<br>E-heat | ⇒ <br>t-rost2 | i<br>⇒ | )<br>⊖= | <br>)<br>E-trpati | )<br>bueve | -> <br>1000 | )<br>Thuese | )<br>marti | )<br>mput2 | )<br>hears | )<br>irput |   |
|          |                        | -> <br>Marent    | -> <br>Hanti             | )<br>travit              | )<br>Hand   |                   |             |               |        |         |                   |            |             |             |            |            |            |            |   |
|          | Output Sen             | sors             |                          |                          |             |                   |             |               |        |         |                   |            |             |             |            |            |            |            | × |
|          | of                     | off              | off                      | off                      |             |                   |             |               |        |         |                   |            |             |             |            |            |            |            |   |
|          | OutputS                | Output6          | Output?                  | Output®                  |             |                   |             |               |        |         |                   |            |             |             |            |            |            |            |   |

When a sensor goes into alarm you can quickly check the top right bar to see which sensor is currently having an alarm.

| Symbol | Detector<br>Name     | Explanation                                                                                                    |
|--------|----------------------|----------------------------------------------------------------------------------------------------|
| £      | Temperature          | Detects the temperature in terms of Centigrade Degrees (°C).<br>Warns/Alerts when the temperature is above or below the<br>critical/alarm values.                                                         |
| °O     | Relative<br>Humidity | Detects the relative humidity in terms of percentage; i.e. Ratio<br>of Actual and saturated vapor densities, in terms of %RH.<br>Warns/Alerts when the RH is above or below the<br>critical/alarm values. |
| →      | Dry Contact          | Detects the sensor alarms those are connected to the PDU via dry contact module.                                                                                                    |
| *      | Leak                 | Detects the leakage. Alerts when there is leakage or flood incident.                                                                                                    |
| 0      | Smoke                | Detects the smoke. Alerts when there is smoke due to anything.                                                                                                    |
| I      | Door                 | Detects the movement of the door, which the sensor connected. Alerts when the door is opened.                                                                                                    |

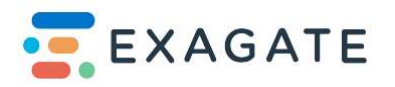

| ¢ | Movement   | Detects the movement.                                                                            |
|---|------------|--------------------------------------------------------------------------------------------------|
| ÷ | Energy     | Detects whether the PDU is powered or not.<br>Alerts when there is no energy at master or slave. |
|   | Alarm List | Lists the actual alarms.                                                                         |
| 4 | Account    | Log Out and Change Password option shortcuts.                                                    |

#### 7.1.2. List

Under "Monitoring" tab you can find sensor "List", from here you can m sensor status along with sensor values in detail.

| Туре        | Name                         | Value  | Unit | Status | Min.Al. | Min.Cr. | Max.Cr. | Max.Al. |
|-------------|------------------------------|--------|------|--------|---------|---------|---------|---------|
|             | Internal.A-Input1            | Alarm  |      | Alarm  |         |         |         |         |
| Humidity    | Temp-Hum.Humidity1           |        | %Rh  | N.A.   | 2       | 12      | 80      | 85      |
| Humidity    | Temp-Hum.Humidity2           | at)    | %Rh  | N.A.   | 2       | 12      | 80      | 85      |
| Temperature | Temp-Hum.Temperature1        |        | °C   | N.A.   | 10      | 15      | 28      | 33      |
| Temperature | Temp-Hum.Temperature2        | 1      | °C   | N.A.   | 10      | 15      | 28      | 33      |
|             | Internal A-Input2            |        |      | Normal |         |         |         |         |
|             | Internal.A-Input3            |        |      | Normal |         |         |         |         |
|             | Internal.A-Input4            |        |      | Normal |         |         |         |         |
|             | Internal A+Input5            |        |      | Normal |         |         |         |         |
|             | Internal A-Input6            |        |      | Normal |         |         |         |         |
|             | Internal.A-Input7            |        |      | Normal |         |         |         |         |
|             | Internal A-Input8            |        |      | Normal |         |         |         |         |
| Input       | Input Module.E-Input1        | Normal |      | Normal |         |         |         |         |
| Input       | Input Module.E-Input2        | Normal |      | Normal |         |         |         |         |
| Input       | Input Module.E-Input3        | Normal |      | Normal |         |         |         |         |
| Input       | Input Module.E-Input4        | Normal |      | Normal |         |         |         |         |
| Input       | Input Module.E-Input5        | Normal |      | Normal |         |         |         |         |
| Input       | Input Module.E-Input6        | Normal |      | Normal |         |         |         |         |
| Input       | Internal.Input1              | Normal |      | Normal |         |         |         |         |
| Input       | Internal.Input10             | Normal |      | Normal |         |         |         |         |
| Input       | Internal.Input <sup>11</sup> | Normal |      | Normal |         |         |         |         |
| Input       | Internal.Input12             | Normal |      | Normal |         |         |         |         |

#### 7.2. Archive

#### 7.2.1. Sensor

In "Sensor Archive" section you can see all the alarm status and alarm details in this page

SYSGuard archives all data received from all sensors and modules in accordance with a specific rule. You can find below what kind of data is archived:

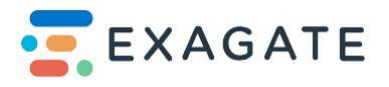

• Data received from sensors generating figures such as humidity, temperature,voltage current frequency, UPS is archived in every 5 minutes.

• In case any sensor or module generated an alarm, values are archived.

• In case any sensor or module goes to normal operation from the alarm mode, values are filed.

• In case dry contact sensor changes its mode other than normal status, data is filed.

• When dry contact sensor transits from abnormal status to normal status, the values are filed.

• Data is filed when flood occurs and is eliminated.

• If users intervene any relay output module manually, data including which user makes the intervention is filed.

- If any relay output module automatically changes its mode, information is filed.
- The latest date when users use web interface is also archived.
- In case any sensor or module disconnected from the system, this status is also filed.

Here you can select the date and choose different inputs and outputs on device to see when it went into alarm status.

| Parameters                  |                                 |                     |       |          |                   |          |         |          |         |
|-----------------------------|---------------------------------|---------------------|-------|----------|-------------------|----------|---------|----------|---------|
| Start                       |                                 | Finish              |       | Sensor   |                   |          |         |          |         |
| 0811202200:00:00            |                                 | 16 11 2022 00:00:00 |       | A-Input1 |                   | Y Alan   | m Only  | Get Data |         |
| A-Input1: 08112022 00:00:00 | - 16:11.2022 00:00:00           |                     |       |          |                   |          |         |          | Conv    |
| Time                        | <ul> <li>Sensor Type</li> </ul> | Sensor Name         | value | 0 Unit   | State             | 0 Min.AL | Min.Cr. | Max.Cr.  | Max.Al. |
| 2022-11-15 12:06:17         |                                 | A-Input1            | 1     |          | Alarm             |          |         |          |         |
| 2022-11-15 12:06:17         |                                 | A-Input1            | -1    |          | Alarm             |          |         |          |         |
| 2022-11-15 12:06:01         |                                 | A-Inputi            | 0     |          | Normal            |          |         |          |         |
| 2022-11-15 12:05:35         |                                 | A-input1            | 0     |          | Normal            |          |         |          |         |
| 2022-11-15 12:04:11         |                                 | A-Input!            | 1     |          | Alarm             |          |         |          |         |
| 2022-11-15 12:04:11         |                                 | A-input1            | 1     |          | Alarm             |          |         |          |         |
| 2022-11-15 11:55:02         |                                 | A-Input]            | 0     |          | Normal            |          |         |          |         |
| 2022-11-15 11 48 28         |                                 | A-Inputi            | 0     |          | Normal            |          |         |          |         |
| 2022-11-10 11:40.00         |                                 |                     |       |          | A location of the |          |         |          |         |

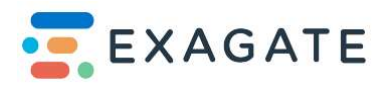

It is possible to see only alarm status if "Alarm Only" checkbox is selected. Afterwards, you must press "Get Data" button to get said alarms in given time period.

| Canad                        |                                 | CLUE .              |         | Constant  |          |           |         |          |         |
|------------------------------|---------------------------------|---------------------|---------|-----------|----------|-----------|---------|----------|---------|
| 08112022 00:00:00            |                                 | 16 11 2022 00:00:00 |         | All Alarr | ns       | Y 🗌 Alar  | rm Only | Get Data | 5 .     |
|                              |                                 |                     |         |           |          |           |         |          |         |
|                              |                                 |                     |         |           |          |           |         |          |         |
| All Alerms 08.11.2022 00:00: | 00 - 16.11.2022 00:00:00        |                     |         |           |          |           |         |          |         |
| Show 10 v entries            |                                 |                     |         |           |          |           |         |          | Сору    |
| Time                         | <ul> <li>Sensor Type</li> </ul> | Sensor Name         | ¢ value | 0 Unit    | \$ State | 0 Min.Al. | Min.Cr. | Max.Cr.  | Max.AJ. |
| 2022-11-15 12:08:20          | Temperature                     | Temperature2        |         | *C        | N.A.     | 10.0      | 15.0    | 28.0     | 33.0    |
| 2022-11-15 12:08:13          | Temperature                     | Temperaturel        |         | *C        | Ν.Δ.     | 10.0      | 15.O    | 28.O     | 33.0    |
| 2022-11-15 12:06:17          |                                 | A-input1            | 1       |           | Alarm    |           |         |          |         |
| 2022-11-15 12:04:11          |                                 | A-Inputi            | 11      |           | Alarm    |           |         |          |         |
| 2022-11-15 11:56:54          | Temperature                     | Temperaturel        |         | *C        | Ν.Δ.     | 10.0      | 15.0    | 28.0     | 33.0    |
| 2022-11-15 11:50:41          | Temperature                     | Temperaturel        |         | °C        | N.A.     | 10.0      | 15.0    | 28.0     | 33.0    |
|                              |                                 |                     |         |           | 20.2     | 10.0      | 15.0    | 28.0     | 77.0    |

#### 7.2.2. Last Alarms

In "Archive" section "Last Alarms" can help you see the last occurred alarms (up to 25 alarms) these alarm notifications can be cleared with "Clear" button on top right, this action will not erase them from "Sensor Archive" memory.

| Time                | Sensor Type | Sensor Name  | value | State |
|---------------------|-------------|--------------|-------|-------|
| 15/1 2022 12:08:20  | Temperature | Temperature2 |       | N.A.  |
| 15.11.2022 12:08:13 | Temperature | Temperature1 |       | N.A.  |
| 15 11.2022 12:06:17 | input       | A-input!     | Alarm | Alarm |
| 15/1/2022 12:04:11  | Input       | A-Input]     | Alarm | Alarm |
| 15/1/2022 11:56:54  | Temperature | Temperature1 |       | N.A.  |
| 15.11.2022 11:50:41 | Temperature | Temperaturel |       | N.A.  |
| 15:1.2022 11:27:25  | Temperature | Temperaturel |       | N.A.  |
| 30.12.2020 14:00.37 | Temperature | Temperaturel |       | N.A.  |
| 2312.2020 17:31:29  | Temperature | Temperature1 |       | N.A.  |

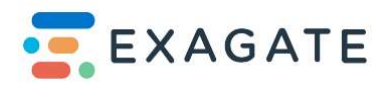

# 8. Sensor Settings

Sensor assignment is the addition of a new sensor to SYSGuard. There are 3 sections in SYSGuard to add a new sensor. These are External, Internal and Output Configuration. In order to add a new sensor to device you must first apply sensor information (mainly ID written on the sensor) in this section.

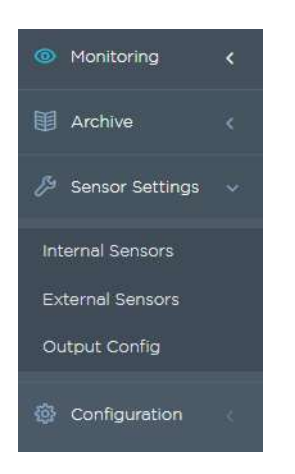

#### 8.1. External Sensor

Sensor addition and configuration operations are done in sensor assignment page. Operations such as naming a sensor, defining operational range and assigning hysteresis will be concluded on this page.

In order to add a sensor to the system, ID of the sensor must be written (ID's of sensors can be seen on the front of the sensor) then pressing on "Add" will add the sensor to the system. With "Test" button you can test to see if the entered Sensor ID is correct.

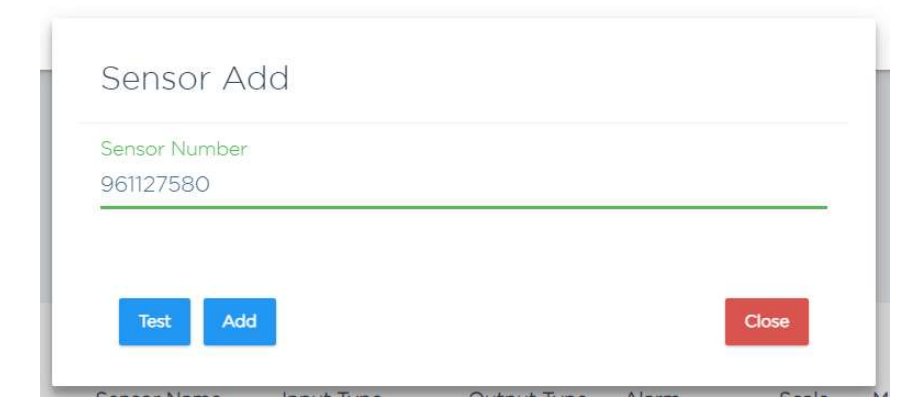

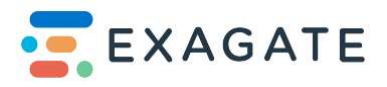

After this, you can see the added sensor on the screen. In order to complete the sensor addition process, you must press the "Submit" button at the bottom left of the screen.

From now on you can monitor your added sensor in "Monitoring" Tab in "Sensor" Section.

| Prev | rious: 1 Next       |                 | ~              |             |               |             |         |       |         |         |        |       |              |     | Add Ex | te |
|------|---------------------|-----------------|----------------|-------------|---------------|-------------|---------|-------|---------|---------|--------|-------|--------------|-----|--------|----|
| Tes  | st Selected Sensors | Delete Selecter | d Sensors      |             |               |             |         |       |         |         |        |       |              |     |        |    |
|      | Sensor Type         | Active          | Module Name    | Sensor Name | Input Type    | Output Type | Alarm   | Scale | Min_Al. | Min.Cr. | Max.Cr | Max A | . Hysterisis | LED |        |    |
|      | Input               | Active          | ♥ Input Module | E-Input     | Normally Open | ~           | Passive | ~     |         |         |        |       | 2            | Off | Delete |    |
|      | Input               | Active          | ~              | E-Input2    | Normally Open | ~           | Passiva | *     |         |         |        |       | 2            | Off |        |    |
|      | Input               | Active          | ~              | E-Input3    | Normally Open | *           | Passive | ~     |         |         |        |       | 2            | Off |        |    |
|      | Input               | Active          | ~              | E-Input4    | Normally Open | ~           | Passive | *     |         |         |        |       | 2            | Off |        |    |
|      | Input               | Active          | ~              | E-Input5    | Normally Open | *           | Passive | ~     |         |         |        |       | 2            | Off |        |    |
|      | Input               | Active          | ~              | E-Input6    | Normally Open | ~           | Passive | ~     |         |         |        |       | 2            | Off |        |    |
| 0    | Temperature         | Active          | ♥ Temp-Hum     | Temp        |               |             | Active  | ~     | 10      | 15      | 28     | 33    | 0.3          | Off | Delete |    |
| 0    |                     |                 |                |             |               |             |         |       |         |         |        |       |              |     |        |    |

In "External Sensors" page you can change sensor settings such as maximum and minimum critical points, maximum-minimum critical alarm points. After each adjusting "Submit" must be pressed in order to confirm setting changes.

Afterwards you can see your sensor in "Monitoring" section.

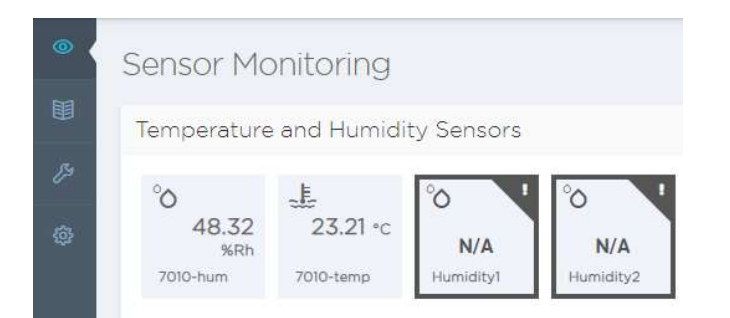

#### 8.2. Internal Sensor

To add dry contact sensors to the device "Internal Sensor" page must be selected. After that, you must select an Input or Output to add a device. *Important Input 13,14,15 and 16 are switchable I/O terminals.* 

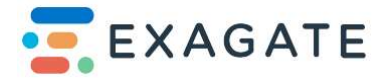

| Туре    | Active   | Module Name | Sensor Name | Unit | Input Type   | Output Type | Alarm     | Scale Min.Al. Min.Cr. Max.Cr. Max.Al | . Hysterisis |
|---------|----------|-------------|-------------|------|--------------|-------------|-----------|--------------------------------------|--------------|
| Input 🗸 | Active ~ | Internal    | Input1      |      | Normally O 🗸 |             | Passive 🗸 |                                      | 2            |
| Input 🗸 | Active v |             | Input2      |      | Normally 0 🗸 |             | Passive 🗸 |                                      | .2           |
| Input 🗸 | Active - |             | Input3      |      | Normally 0 🗸 |             | Passive 🗸 |                                      | 2            |
| Input 🗸 | Active ~ |             | Input4      |      | Normally O 👻 |             | Passive 🗸 |                                      | 2            |
| Output  | Active ~ |             | Output5     |      |              | Normally 🗸  |           |                                      |              |
| Output  | Active ~ |             | Output6     |      |              | Normally 🗸  |           |                                      |              |
| Output  | Active ~ |             | Output7     |      |              | Normally 🗸  |           |                                      |              |
| Output  | Active ~ |             | Output8     |      |              | Normally 🗸  |           |                                      |              |
| Input   | Active 🗸 |             | Input5      |      | Normally 0 🗸 |             | Passive 🗸 |                                      | 2            |
| Input   | Active 🗸 |             | Input6      |      | Normally O 🗸 |             | Passive 🗸 |                                      | 2            |
|         |          |             |             |      | Normally Q   |             | Danahira  |                                      |              |

For example, in order to add a door sensor to your SYSGuard;

• Firstly, we select an input

| Input 🗸 | Active 🗸 | A-Input1 |
|---------|----------|----------|

• After socketing the cables to the A-Input1 (Analog Input number 1 on device) it is ready to be monitored on "Monitor" screen

• For further configuration of the added dry contact sensor you can change its name or its state from "Internal Sensor" screen

• To specify a sensor you can change the Input type to Door and from monitoring screen you will be seeing this sensor as door from now on.

| Туре    | Active   | Module Name | Sensor Name | Unit | Input Type | Output Type | Alarm    | Scale | Min.Al. | Min.Cr. | Max.Cr. | Max.Al. | Hysterisis |
|---------|----------|-------------|-------------|------|------------|-------------|----------|-------|---------|---------|---------|---------|------------|
| Input 🗸 | Active 🗸 |             | A-Input1    |      | Door 🗸     |             | Active 🗸 |       |         |         |         |         | 2          |

• If you don't want to show this device on monitoring screen you can change the "Active" status of the device to "Passive" in "Active" section in this menu

• If you don't want to receive any alarms via sms or e-mail you can set the "Alarm" to "Passive" (You can still monitor the occurring alarms in the "Monitoring" section)

• You can adjust the hysteresis (for door sensor example how long sensor will wait before sending an alarm if the door is opened or closed) value for the sensor in "Hysterisis" tab

• Important; All changes made must be saved via "Submit" button on bottom left side of the screen.

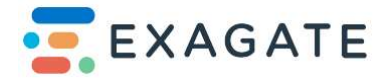

#### 8.3. Output Configuration

In "Output Scenario" section we can set up relays on device which has 4 open/close relays.

For more information please contact support@exagate.com

| ۲ | Output S | Scenario | o Config | guration |
|---|----------|----------|----------|----------|
| ₽ | Output5  | Output6  | Output7  | Output8  |
| ĝ |          |          |          |          |

# 9. Settings Configuration

#### 9.1. System Configuration

System Configuration Tab is the main hub where you can make changes in most of your system settings.

| System Configuration         |           |                                                 |   |                              |           |                        |           |   |                                     |
|------------------------------|-----------|-------------------------------------------------|---|------------------------------|-----------|------------------------|-----------|---|-------------------------------------|
| Basic Configuration          |           |                                                 |   | Time Configuration           |           |                        |           |   | System Time Setting                 |
| Device Name<br>SYSG-7001     | Sy:<br>Er | item Language<br>nglish                         | ~ | Timezone<br>Europe/Istanbul  |           |                        |           | ~ | System Time<br>2022-12-02 11:11:59  |
| Web Site Header<br>SYSG-7001 | Syr       | item Theme<br>ht                                | ~ | NTP.Server<br>0.pool.ntp.org |           | NTP Control<br>Peasive |           |   | Save                                |
| Modem<br>Active              | Pag<br>2  | ge Refresh [sec]                                | ~ | NTP Server Second            |           |                        |           |   | Buzzer setting                      |
| Archieve Time [sec]          | ~         |                                                 |   |                              |           |                        |           |   | Buzzer Passive                      |
|                              |           |                                                 |   |                              |           |                        |           |   | Save                                |
| System State Notification    |           |                                                 |   |                              |           |                        |           |   | Disk Configuration                  |
| Notification Time<br>21:15   | N         | otification eMail Addresses<br>larm@exagate.com |   |                              |           |                        |           |   | Free Disk Space                     |
|                              | Ν         | otification Phone Numbers                       |   |                              |           |                        |           |   | Archive Delete Date                 |
|                              |           |                                                 |   |                              |           |                        |           |   | Delete past archive                 |
| Port Configuration           |           |                                                 |   |                              |           |                        |           |   | Backup and Restore                  |
| HTTP/HTTPS                   | FTP/SFTP  | HTTP<br>80                                      |   | HTTPS<br>443                 | FTP<br>21 |                        | SSH<br>22 |   | Create System Backup and Download   |
|                              |           |                                                 |   |                              |           |                        |           |   | Create Archieve Backup and Download |
| BSeve                        |           |                                                 |   |                              |           |                        |           |   |                                     |

These settings are:

#### **Basic Configuration**

- Naming and renaming your device
- Setting system language
- Setting website header
- System theme light/dark
- Modem status on/off
- Page refresh period
- Archiving intervals

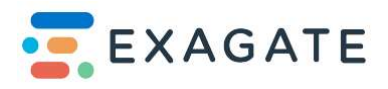

#### Time Configuration

- Time zone settings
- NTP Server
- NTP backup server

#### System Time Setting

• System time that is configured to your OS time

#### **Buzzer Setting**

• To set connected buzzer's status

#### **Disk Configuration**

• Archive deletion and free disk space monitor

#### **Backup and Restore**

- Creating system backup and download
- Creating archive backup and download
- Restoring system from downloaded backup

#### Port Configuration

• Port forwarding option

#### Software Update

• Manually installing latest firmware update for system

#### Packet Update

• Manually installing latest web packet update for system

All changed settings must be saved by using "Save" button located at bottom left corner of the page.

#### 9.2. Network Configuration

Network settings that you access SYSGuard system is configured in Network Settings page under Network Settings Configuration Menu. It is of great importance to enter the data with due diligence. Inaccurate access may cause to make your access to SYSGuard impossible. If you encounter such a problem, please refer to **Reset to default IP settings** page.

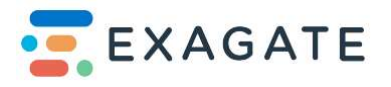

| TCP/IP v4       | TCP/IP v6       |  |
|-----------------|-----------------|--|
| Method          | Method          |  |
| IP Address      | IP Address      |  |
| 192.168.1.237   | 2001:db80:1::2  |  |
| Subnet Mask     | Subnet Mask     |  |
| 255.255.255.0   | 64              |  |
| Default Gateway | Default Gateway |  |
| 192.168.11      | 2001:db80:1::1  |  |
|                 |                 |  |
|                 |                 |  |

Remark: these settings are local area network settings and do not change when you access remotely.

Please enter IP address, subnet mask and gateway, which are allocated for SYSGuard by your network administrator, in this section. After saving the new values, a message stating that you can reach web interface via new IP address pops up and SYSGuard closes your browser window. You can access SYSGuard web interface by new IP address upon opening a new browser window.

#### 9.3. Modem

In order to set up a GSM module for SMS alarms you must insert a SIM card first and turn on the modem setting in "System configuration" tab.

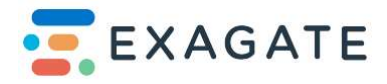

| Basic Configuration |                    |   |
|---------------------|--------------------|---|
| Device Name         | System Language    |   |
| SYSG-7001           | English            | • |
| Web Site Header     | System Theme       |   |
| SYSG-7001           | <br>light          | ~ |
| Modem               | Page Refresh [sec] |   |
| Active              | 2                  |   |
| Archieve Time [sec] |                    |   |

After the configuration is saved by "Save" button, the installation will be completed.

If you have successfully connected the module GSM status will turn into "OK" in Modem Configuration.

| odern Conngura         |                    |        |
|------------------------|--------------------|--------|
| Modem                  |                    | 0000\$ |
| GSM Status: Modem disc | connected.         |        |
| LTE                    | Connection Setting |        |
| Active                 | off                | ~      |
| APN                    |                    |        |
| internet               |                    |        |

In case there is an error, this error will be shown as:

• "PIN error" which can be resolved by using correct pin code

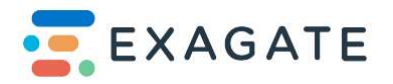

• "Sim Card error" can be resolved by checking the status of sim card whether it is connected properly

- "PUK error" can be resolved by using correct puk code
- "Operator disconnected" can be resolved by checking the operator status

In connection settings, you can choose which internet connection method you

#### want to use.

Note: you can use this with either 2G, 4G or without any connection method, this will result in whether you can use SMS and Voice call options.

• Primary, 4G modem connection takes priority and ethernet connection is activated

If there are no 4G connection is available.

• Backup, if there are no ethernet connection is available the device will try to connect

via 4G modem

Lastly, APN setting is set to be "internet" by default. In case you have a contract with a GSM operator this field will take operator's name.

#### 9.4. Serial-to-Ethernet

In "Serial-to-Ethernet" tab, you can configure modbus devices that are connected via the RS485 ports at the rear section of the device. In this menu you can setup your modbus devices with the given specifications you have set via the web interface. Then you can connect via its IP and given port (default is 5002)

| Sami .                |                  |
|-----------------------|------------------|
| UOLE                  | jcjse            |
| : Parity              | хоихоее          |
| Derebits<br>0         | Stonhife.<br>1   |
|                       | Beudrise<br>D600 |
| prane<br>Vičk         | 2002<br>5002     |
| SERZNET               |                  |
| Ser2net Configuration |                  |

#### 9.5. Users

In SYSGuard 7001 system, user configuration is done in this tab. Here you can add or remove and set privileges for configured users according to their authorization level.

3 authorization levels can be assigned to users each with different rights, namely *monitoring only, monitoring and management* and *administrator*.

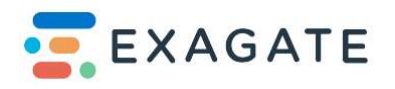

#### 9.5.1. Only Monitoring:

This is the lowest level of user authorizations. In this level, users can only monitor instant values of the sensors and modules or archive values. Users do not have authorization to intervene any output (for instance turning on/off the air conditioner). They cannot configure the system.

#### 9.5.2. Monitoring and Management:

This type of user can carry out all operations that users with "Only Monitoring" authorization can do. Besides they have the output intervention authorization. They cannot configure the system.

#### 9.5.3. Administrator:

Users with this authorization level can carry out all operations that users having "Monitoring and Management" authorization can do. Also, they can configure the system. It is recommended for this kind of users to connect the system just for making system configuration. It is not recommended that users, who use the system on a constant and daily basis, have this authorization level.

#### 9.6. Email

"Email" section is used for configuring alarm mails and user notification options.

- DNS settings
- Email server setting
- Port

These sections will be filled by your email server settings and after that,

- Periodic email[min] (1 by default)
- Timeout (15 by default)

Values are to be put. After that you can configure email address you want to use as

Sender in case of an alarm occurring.

• Sender address and User has to be put identical for email account you want to use as sender

• Header can be changed as the alarm name you want to put as

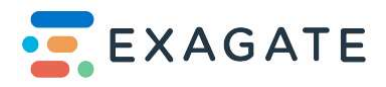

| Email Configuration |                      |                                     |
|---------------------|----------------------|-------------------------------------|
| Email               |                      |                                     |
| DNS                 |                      | Sender Address<br>alarm@exagate.com |
| Server              | Periodic Email [min] | ∪ser<br>alarm@exagate.com           |
| Port                | Timeout              | Pessword                            |
| Validation          | TLS<br>Active        | Header<br>Exagete Alarm             |
| Save                |                      | E-mail Logs Send Test E-mail        |

Once this setup is completed use "Save" button on bottom left to save changes.

In order to make a recipient you must first add a user by using "Users" section on top right.

| an<br>estl@exagate.com | Add            |
|------------------------|----------------|
| tl@exagate.com         | Sensors Delete |

Here you can assign sensors and alarms for specified users for notifications.

| Sensor Type | Sensor Name  | Alarm |     | Critical |     | N.A. |     | Periodic | : Alarm |
|-------------|--------------|-------|-----|----------|-----|------|-----|----------|---------|
|             |              | All   | OFF | All      | OFF | الم  | OFF |          | OFF     |
| nput        | A-Input1     | ON    |     |          |     |      |     | ON       |         |
| Humidity    | Humidity1    |       | OFF |          | OFF |      |     | ON       |         |
| Humidity    | 7010-hum     | ON    |     | ON       |     |      |     | ON       |         |
| Temperature | Temperature1 | ON    |     |          | OFF | ON   |     | ON       | ]       |
| Temperature | Temperature2 |       |     |          |     | ON   |     |          |         |
| Temperature | 7010-temp    |       | OFF | ON       |     | ON   |     | ON       |         |
| nput        | E-Input]     |       |     |          |     |      | OFF |          |         |
|             |              |       |     |          |     |      |     |          |         |

In case there is an error with email server, "Mail Server Warning Notification Settings"

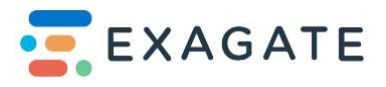

option can be set up to check up on whether mails are sent or received correctly

| Mail Server Warning Notification | Settings             |                  |     |
|----------------------------------|----------------------|------------------|-----|
| Mail Control                     | Control Period<br>60 | Status<br>ACTIVE |     |
| Name                             | Phone Number         |                  | Add |
| Save                             |                      |                  |     |

You can turn this setting on or off by checking "Mail Control" to active or passive. Also, mail control period can be set up (60 seconds by default).

#### 9.7. SMS

In "SMS" tab you can configure SMS notification settings and users.

| After Working Hours |
|---------------------|
| 18:00               |
| Periodic SMS [min]  |
| 10                  |
| Send Test SMS       |
|                     |

On the first section you can set up your alarm hours and its period. Notification address set up can be configured in "Email" tab.

In "Users" section, you can set up users to receiver alarms via SMS and select Sensors accordingly.

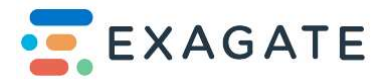

| Jsers |                |               |                        |            |                     |
|-------|----------------|---------------|------------------------|------------|---------------------|
| User  | Phone          | Working Hours | After Working<br>Hours | Voice Call |                     |
|       | +905XXXXXXXXXX |               |                        |            | Add                 |
| test  | +905333333333  |               |                        | 0          | Sensors Delete Save |

Here you can also configure when to receive alarms by setting up with "Working hours" and "After Working Hours" as well as add a voice call to said alarms.

| Sensor Type | Sensor Name  | Alarm |     | Critical |     | N.A. |     | Periodic | Alarm |
|-------------|--------------|-------|-----|----------|-----|------|-----|----------|-------|
|             |              | All   | OFF | الم      | OFF | All  | OFF | All      | OFF   |
| nput        | A-Input1     |       | OFF |          |     |      |     | ON       |       |
| lumidity    | Humidity     | ON    |     | []       | OFF |      |     | ON       |       |
| lumidity    | 7010-hum     | ON    |     | ON       |     |      |     | ON       |       |
| emperature  | Temperaturel |       | OFF | ON       |     |      | OFF | ON       |       |
| emperature  | Temperature2 |       |     |          |     |      | OFF |          |       |
| emperature  | 7010-temp    |       | OFF | ON       |     |      | OFF | ON       |       |
| nput        | E-Input1     |       |     |          |     | ON   |     |          |       |
|             |              |       |     |          |     |      |     |          |       |

Inside sensor options you can configure so that what type of alarms to be received as SMS message. All of the configured options has to be "Saved" in order to take effect after every change.

#### 9.8. Siren

In the "Siren" configuration menu you can set up your connected sirens/buzzers and configure alarm settings.

To set up a sensor, you must set your "Internal Sensor" setting to have an output type of

either "Normally Open Siren" or "Normally Closed Siren".

| ternal S | Sensor S | ettings     |             |      |              |                                                         |       |         |         |           |         |            |
|----------|----------|-------------|-------------|------|--------------|---------------------------------------------------------|-------|---------|---------|-----------|---------|------------|
| Туре     | Active   | Module Name | Sensor Name | Unit | Input Type   | Output Type Alarm                                       | Scale | Min.Al. | Min.Cr. | Max.Cr. N | Max.Al. | Hysterisis |
| Output   | Active   | ✓ Internal  | Output1     |      |              | Normali 🗸                                               |       |         |         |           |         |            |
| Output   | Active   | ~           | Output2     |      |              | Normally Open<br>Normally Closed<br>Normally Open Siren |       |         |         |           |         |            |
| Input    | Active   | ~           | Smoke       |      | Normally O 🗸 | Normally Closed Siren<br>Passive                        | ~     |         |         |           |         | 2          |

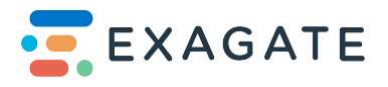

Once your siren type is selected in the siren config screen you will see the following:

| Siren Configuration |         |  |
|---------------------|---------|--|
| Siren               |         |  |
| Name                | Action  |  |
| Buzzer              | Sensors |  |
| Output5             | Sensors |  |
|                     |         |  |

Via this menu you select the sensors which are connected to the sirens/buzzers and set alarm thresholds.

| Sensor Name  | Alarm  | Critical | N.A.    |
|--------------|--------|----------|---------|
|              | ON All | ON All   | All OFF |
| A-Inputi     | ON     |          |         |
| Humidity1    | ON     | OFF      |         |
| 7010-hum     | OFF    | OFF      |         |
| Temperature1 | ON     | ON       | OFF     |
| 7010-temp    | ON     | ON.      | OFF     |
|              |        |          |         |

Once the alarms are set for the selected output pressing "OK" will save the selected configuration.

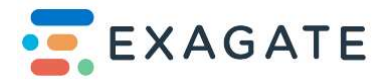

#### 9.9. SNMP

In the "SNMP" tab you can configure your data collecting server options

| Smartpack    |                 |  |  |
|--------------|-----------------|--|--|
| Server 1     | Trap Port 1     |  |  |
| Active       | 162             |  |  |
| P Adres 1    |                 |  |  |
| 77.79.95.150 |                 |  |  |
| Server 2     | Trap Port 2     |  |  |
| Possive      |                 |  |  |
| IP Adres 2   |                 |  |  |
| SNMP Port    | Heartbeat [sec] |  |  |
| 161          | 60              |  |  |

Figure above shows how to set up SNMP configurations in regard to SNMP data collecting software being used for your devices. "IP address" section filled for trap receiving server. You can also set up multiple so that information gathered by SYSGuard to send to these SNMP data collecting software.

| SNMP v1/v2                    | SNMP v3                     |                          |                              |                           |   |
|-------------------------------|-----------------------------|--------------------------|------------------------------|---------------------------|---|
| ystem Configuration<br>Active | State<br>Active             | Read Auth.<br>roauthpass |                              | Write Auth.<br>rwauthpass |   |
| eed Community<br>1reed        | Security Level<br>AuthPriv  | Auth.                    | ~                            | Priv.<br>DES              | ~ |
| Vrite Community<br>2write     | Read Community<br>V3read    |                          | Write Community<br>v3write   |                           |   |
|                               | Read Priv.<br>roprivacypass |                          | Write Priv.<br>rwprivacypass |                           |   |

You can also enable or disable SNMP v1/v2 or SNMP v3 in this section.

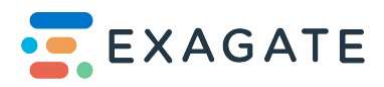

### 10. Summary

#### 10.1. Alarm Generation

SYSGuard generates alarm under following conditions:

• When any sensor or module disconnects from the main unit.

• When values received from sensors such as temperature, humidity, voltage, current, frequency, UPS etc are not within the normal operational range.

- · When flood, smoke, vibration etc. detects any alarm.
- When devices connected to the dry contact sensor go to the alarm mode.

#### 10.1.1. Connection Problem Alarm

When any sensor module disconnects from the main unit, connection problem alarm is generated. After sensor is checked by device three times and can't get any get any response from the device then the alarm is generated for connection problem. Connection problem alarm is not affected whether the sensor or module configuration is in "Alarm Active/Alarm Passive" option, it is generated in any case.

Automatic operations that are carried out by SYSGuard when this alarm is generated is listed below:

- · Informing by e-mail depending on the configuration
- · Informing by SMS depending on the configuration
- · Informing by voice call depending on the configuration (4G only)
- · Recording the alarm case in the archive

#### 10.1.2. Maximum / Minimum Alarm

Alarm is generated when values measured by humidity, temperature, voltage, frequency, UPS sensors are not within the operational range determined by the user. Maximum / Minimum alarm is only generated on condition that related sensor or module is configured with "Alarm Active" option. In this type of control systems, it is of great importance to use hysteresis value in order to avoid constant alarma during value increases/decreases. SYSGuard enables the user to assign this hysteresis value. In many cases, hysteresis value assigned by SYSGuard is adequate for an effective use. You can change the hysteresis value according to your environment conditions.

Conditions required to generate maximum alarm is as follows:

Measured value > Defined Maximum Value + Hysteresis

Condition required to eliminate alarm when maximum alarm is generated, is as follows: Measured value < Defined Maximum Value - Hysteresis

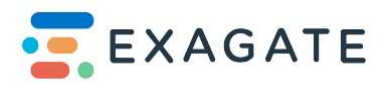

Conditions required to generate minimum alarm is as follows:

Measured value > Defined Maximum Value - Hysteresis

Condition required to eliminate alarm when maximum alarm is generated, is as follows: Measured value < Defined Maximum Value + Hysteresis

Automatic operations that are carried out by SYSGuard when maximum or minimum alarm is generated is listed below:

- · Informing by e-mail depending on the configuration
- · Informing by SMS depending on the configuration
- · Informing by voice call depending on the configuration
- · Recording the alarm case in the archive

 $\cdot$  Turning on/off the device connected to a specific output according to the configuration (for instance turning on the back up AC when temperature alarm is generated)

#### 10.1.3. Flood Alarm

This alarm is generated in max. 5 seconds when any water sensor detects water.

In order to generate this alarm, water sensor should be configured as "Alarm Active". Operations that are carried out by SYSGuard when flood alarm is generated are explained below:

- · Informing by e-mail depending on the configuration
- · Informing by SMS depending on the configuration
- · Informing by voice call depending on the configuration
- · Recording the alarm case in the archive

#### 10.1.4. Alarms Received from Devices connected with Dry Contact Sensors

All kinds of environment monitoring device that can give on or off contact may be connected to dry contact sensor (for instance smoke sensor, magnetic key, PIR sensor etc.) During configuration it is selected whether the device gives on contact or off contact. In case any device connected to the dry contact sensor changes its settings (for instance dry contact sensor reads

"off" value although "on" value is set during configuration) this alarm is generated. Transition to alarming phase varies as per the hysteresis selected by the user. After the hysteresis period, alarm is generated accordingly. For instance, the magnetic key of the IT room is connected to the dry contact sensor. Consider the each opening of the door is an alarm but request to generate an alarm when the door is open for 2 minutes. If 120 seconds is written in the hysteresis space of the related dry contact module, alarm is generated on condition that the door is opened for 120 seconds. In order to generate an alarm by dry contact sensor "Alarm active" option should be selected during configuration.

Operations that are carried out by SYSGuard when any device connected to dry contact sensor generates an alarm is listed below:

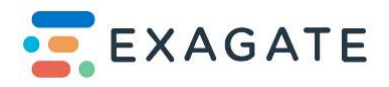

- · Informing by e-mail depending on the configuration
- · Informing by SMS depending on the configuration
- · Informing by voice call depending on the configuration
- · Recording the alarm case in the archive

 $\cdot$  Turning on/off the device connected to a specific output according to the configuration (for instance turning on the light when the door of any room is opened)

#### 10.2. Management

External devices connected to SYSGuard can be remotely turned on/off in manual or automatic manner. It is recommended to connect the contactors having the capacity to pass high level of current to the relay output module and control external devices via these contactors.

During configuration it is selected whether the activated mode of the relay output is on contact or off contact. Upon your connection, you should choose the appropriate configuration setting.For more information, please contact support@exagate.com

#### 10.2.1. Manual Management

It is done via management page in WebPack User Interface. Users with required authorizations can turn on/off the devices they want. It is archived each operation concluded by each user.

#### 10.2.2. Automatic Management

SYSGuard may change the status of specific outputs in specific alarming cases. This operation solely depends on configuration. In case of alarms,

- · It may be ensured that any external device may start to operate,
- · It may be ensured that any external device may be turned off.

In alarm cases, external device may maintain its status as per the configuration or reset to prealarm status.

Output configuration can be carried out in 4 different ways:

Turn on: When alarm is generated device connected to the output port turns on and when alarm is eliminated device continues to be on.

Automatic Turn On: When alarm is generated device connected to the output port turns on and when alarm is eliminated device resets to off mode.

Turn off: When alarm is generated device connected to the output port turns off and when alarm is eliminated device continues to be off.

Automatic Turn off: When alarm is generated device connected to the output port turns off and when alarm is eliminated device resets to on mode.

All these configurations can be made separately in each maximum alarm, minimum alarm as well as any alarm generated by the water or dry contact sensor.

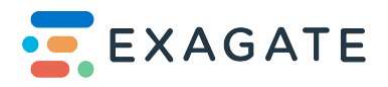

# 11. Troubleshooting

In this section you can find any possible problems that SYSGuard users may encounter and their solution methods.

#### 11.1. Connection Problems

Check power and ready leds on the device. If no led is lighting on the device, check your feeding unit. If Power led is lighting but ready led is not lighting within a couple of minutes after the device is turned on, please contact with your authorized technical service.

If you could not access the device via web interface, you should check your network with the device.

If you write Start Run cmd and press enter button, you will be transferred to the command line. In command line write ping sysguard\_ip\_number, check the network connection with your device. If you do not get any response;

• There may be a problem in SYSGuard IP configuration, setting that you have entered may be appropriate for your internal network. Check your network configuration by connecting to the SYSGuard via network cable.

• There may be a physical problem in SYSGuard network connection. Check whether the network cable of SYSGuard is correctly connected to your network or not.

If you could not access the web interface although you could ping the device, turn off the device and restart, if the problem sustains, please contact with your authorized technical service.

#### 11.2. How to Reset the IP Address of the Device to Default

In order to reset IP address to default value, during startup after hearing buzzer (approx. 5 second) sound two buttons on top of the module has to be pressed simultaneously. After this LCD screen will start displaying maintenance mode message which will require a password to configure.

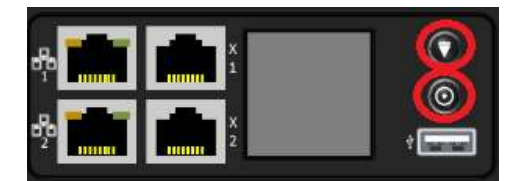

After entering the password IP reset option will appear on screen. Then pressing the button 4 times in a row will reset the IP to its default value.

This process would not cause to lose your sensor configurations, only IP address and user assignments are deleted.

#### 11.3. If Sensors Are Not Generating Alarms

Confirm that "Alarm Active" option is selected for the sensor in Configuration page.

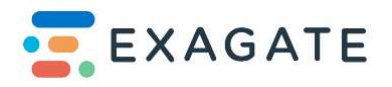

Alarm generation precondition for sensors measuring numerical figures such as humidity, temperature, voltage current frequency, ups is maximum value + hysteresis or minimum value – hysteresis. You could get more information in **operating theory alarm generation** section.

Dry contact sensors only go into alarm mode after the specified period in hysteresis. Check the period entered in hysteresis.

#### 11.4. Dry contact sensor constantly generates alarm

On sensor configuration page control the input type settings for dry contact module.

Accurately set either normally turn on or off.

#### 11.5. W-Detect sensor constantly generates alarm

Check your water sensor installation. It is required that active surface of the water sensor cable should not directly contact with any conductor.

#### 11.6. Alarm is generated but I did not receive an e-mail

SYSGuard is a system that can be configured to define which alarm message is sent to which user individually. Check whether the option to send an e-mail to a specific user is selected or not. Control if the e-mail account settings are correct.

#### 11.7. Alarm is generated but I did not receive sms

SYSGuard is a system that can be configured to define which alarm SMS is sent to which user individually. Check whether the option to send an SMS to a specific user is selected or not.

Connection cable of SYSGuard and control if there is any valid SIM card is inserted. PIN code may be deactivated on SIM card or message center number is not entered accurately.

#### **11.8.** Temperature sensor measures the environment higher/cooler than it is

Temperature sensor may be assembled in an inappropriate location. For example, when it is assembled next to the device generating heat, it measures the environment more than it actually is. In this setup, your humidity/temperature sensor may give different values than actual room values due to heat or cool air generating devices affect sensor's measuring process.

#### 11.9. Some sensors often generate disconnection alarm

Check the sensor cable connected to your sensor and renew it when necessary.

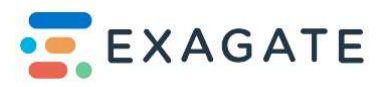

# LIMITED PRODUCT WARRANTY

All Exagate products are covered with 2 years limited guarantee from the date of original purchase. (Warranty duration may change depending on your country) Your sales or delivery receipt, showing the date of purchase of product is your proof of purchase. ExaGate is obliged to repair or replace the defective hardware (or any part of it's) with nocharge to owner.

Conditions Void of Warranty

- Damages on unit, cable or screen.
- Defections due to electrical wiring and/or city network.
- Interference to unit by non-authorized staff.
- Any problems caused by act of nature.

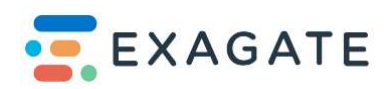